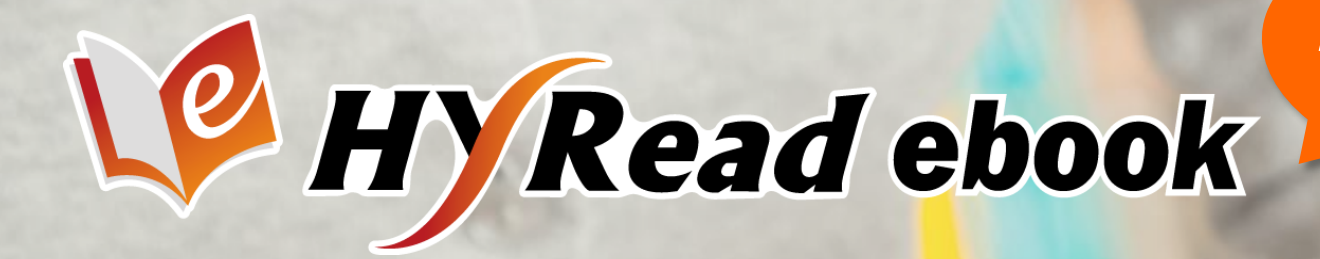

#### 全國第一個365天×24小時 圖書館讀者雲端閱讀服務

# 操作手冊

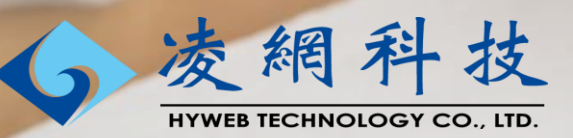

平台簡介

凌網科技於2011年推出自有品牌 「HyRead電子書」,與各圖書館、 企業合作建置,提供讀者以個人借 閱證登入雲端借書。

HyRead電子書以高水準的服務品質, 連續多年獲得金鼎獎、金質獎、雲 端創新獎等肯定,在APP下載排行 榜中亦名列前茅,深受使用者喜愛。

#### 完整功能

1

豐富完整的瀏覽、搜尋、借閱功能 整合單位帳號登入,打造專屬雲端圖書館

#### **閱讀方式** 提供線上閱讀與離線下載閱讀 支援多種載具,用電腦用手機都可以看

豐富內容 與國內外知名出版社合作,提供暢銷新穎書籍內容

#### **電子書平台** 豐富完整的瀏覽、搜尋、借閱功能 打造專屬雲端圖書館

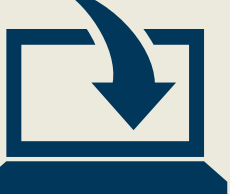

#### 進入貴單位專屬的HyRead電子書平台 http://您的單位網域.ebook.hyread.com.tw

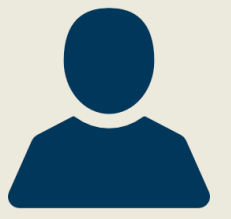

**登入帳號** 與單位系統介接帳號整合,方便管理與記憶

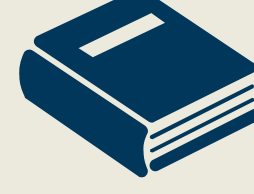

每人可借閱 電子書N本,每本可借閱N天 電子雜誌N本,每本可借閱N天 依照各單位借閱規則而定,請依網頁說明為準

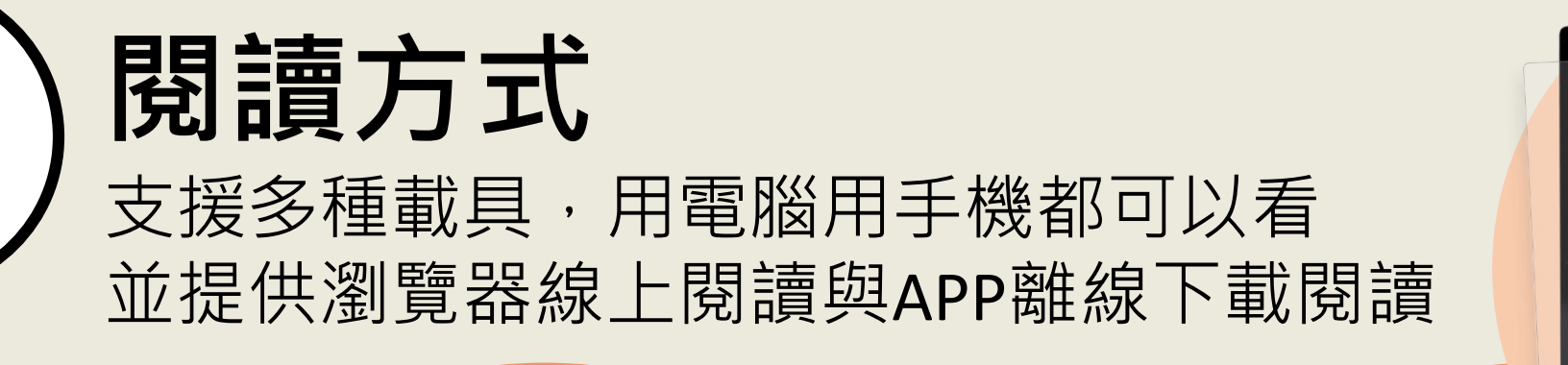

林安和我 做朋友中!

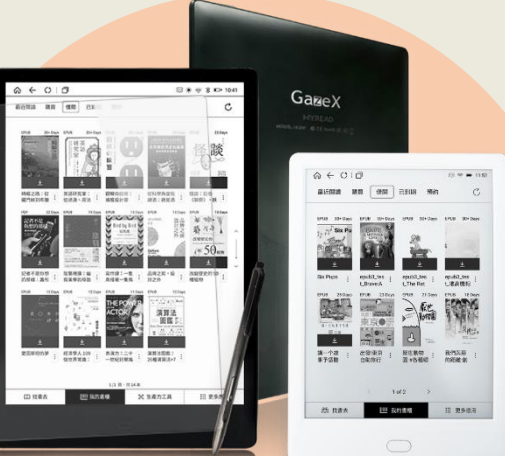

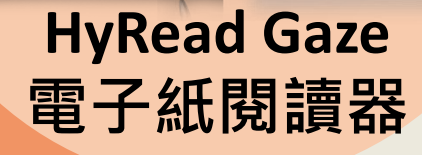

B HYREAD.

A % 5 0

**Tablet/Smart Phone** 

包含iOS/Android/Win10

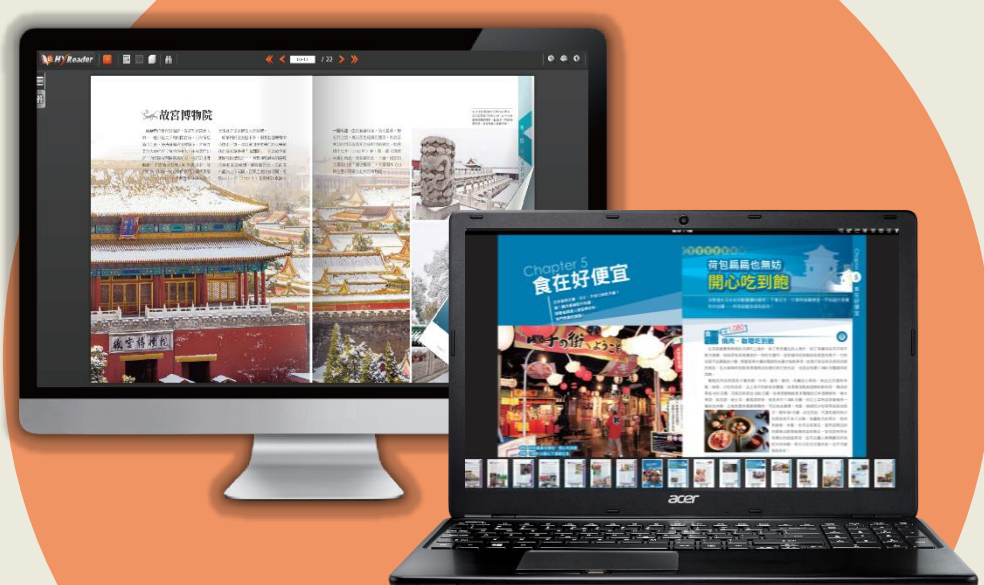

PC/NB

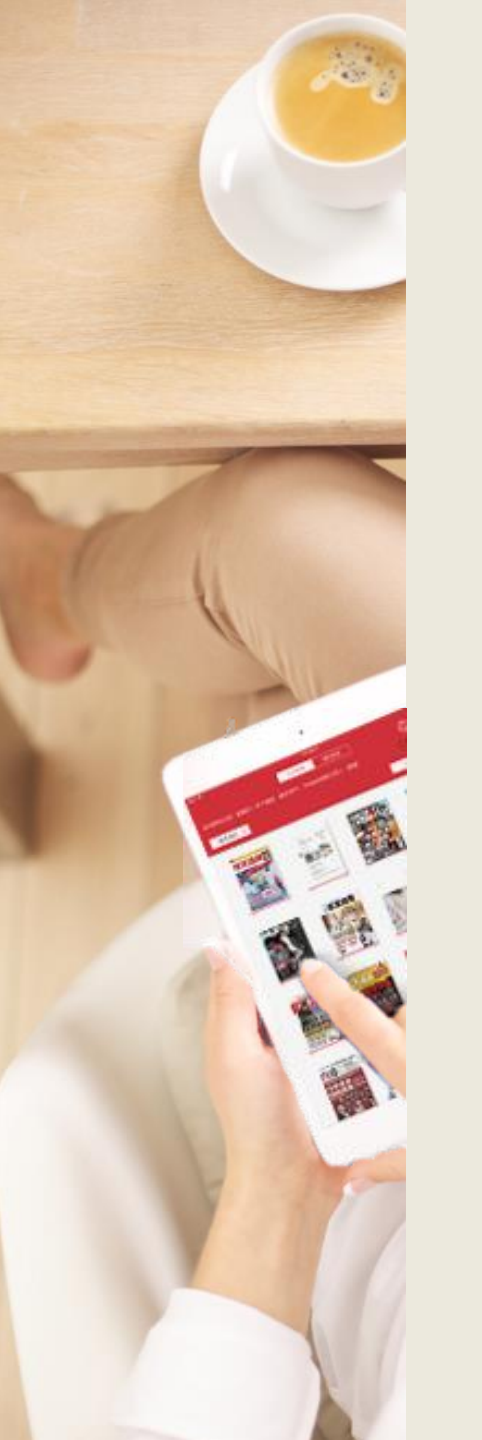

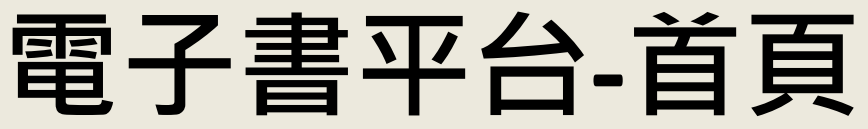

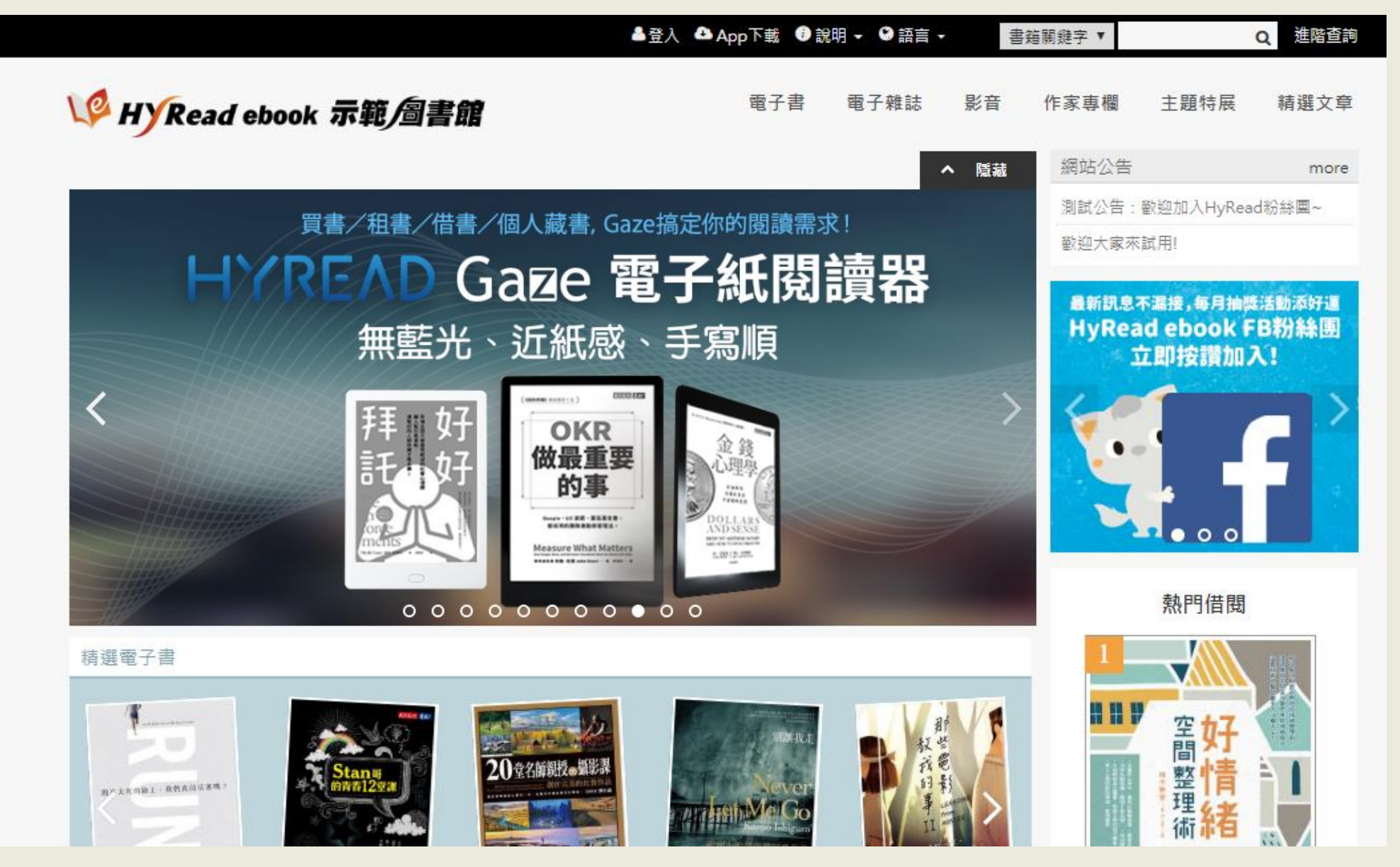

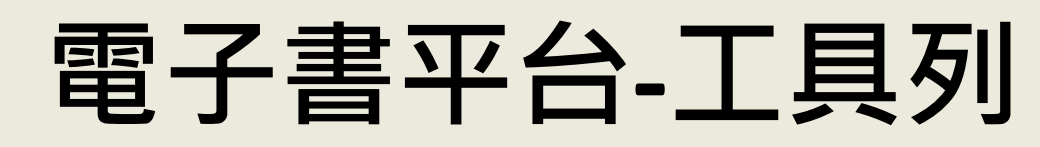

÷.,

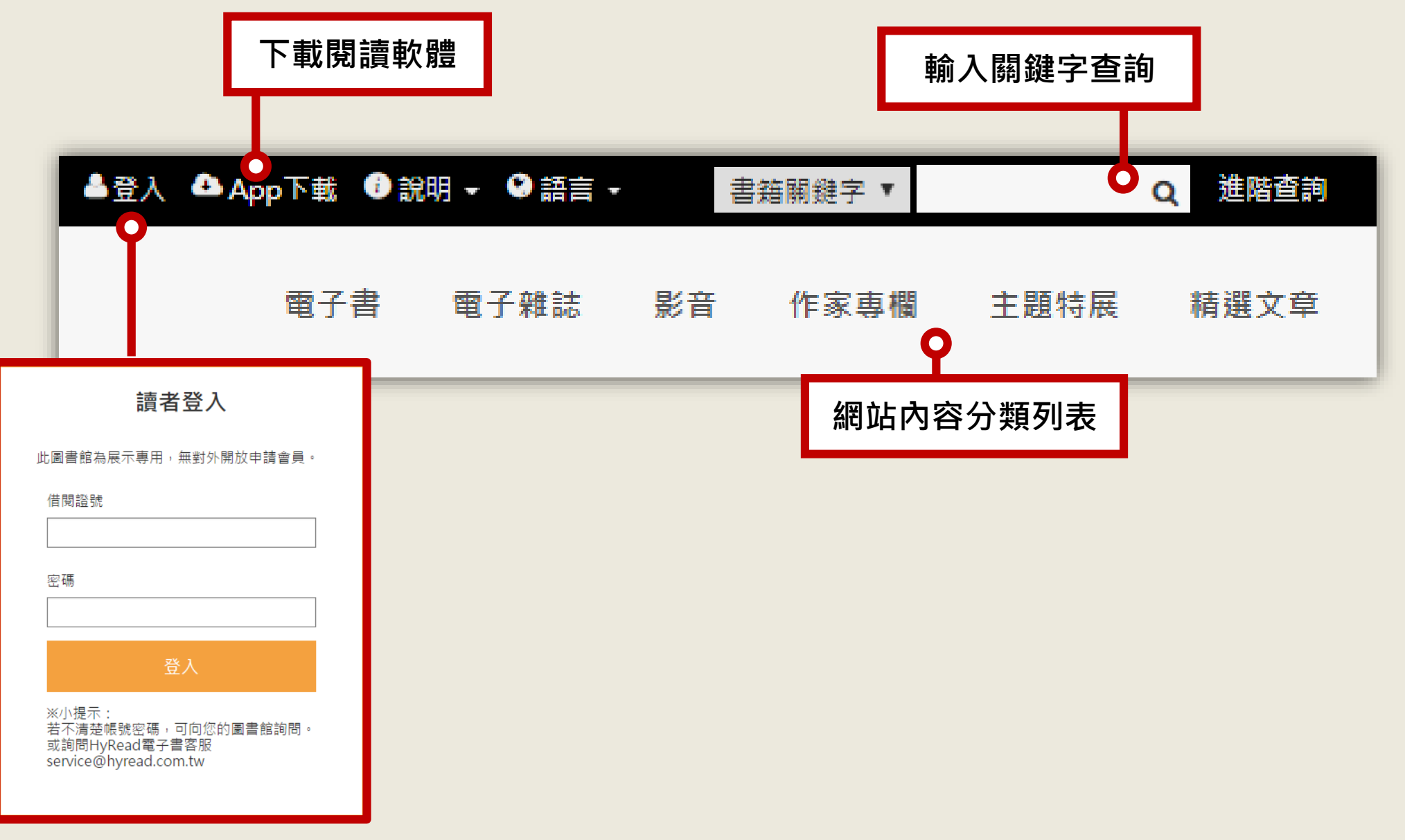

# 書籍/雜誌/影音 滿滿數位內容大平台!

139

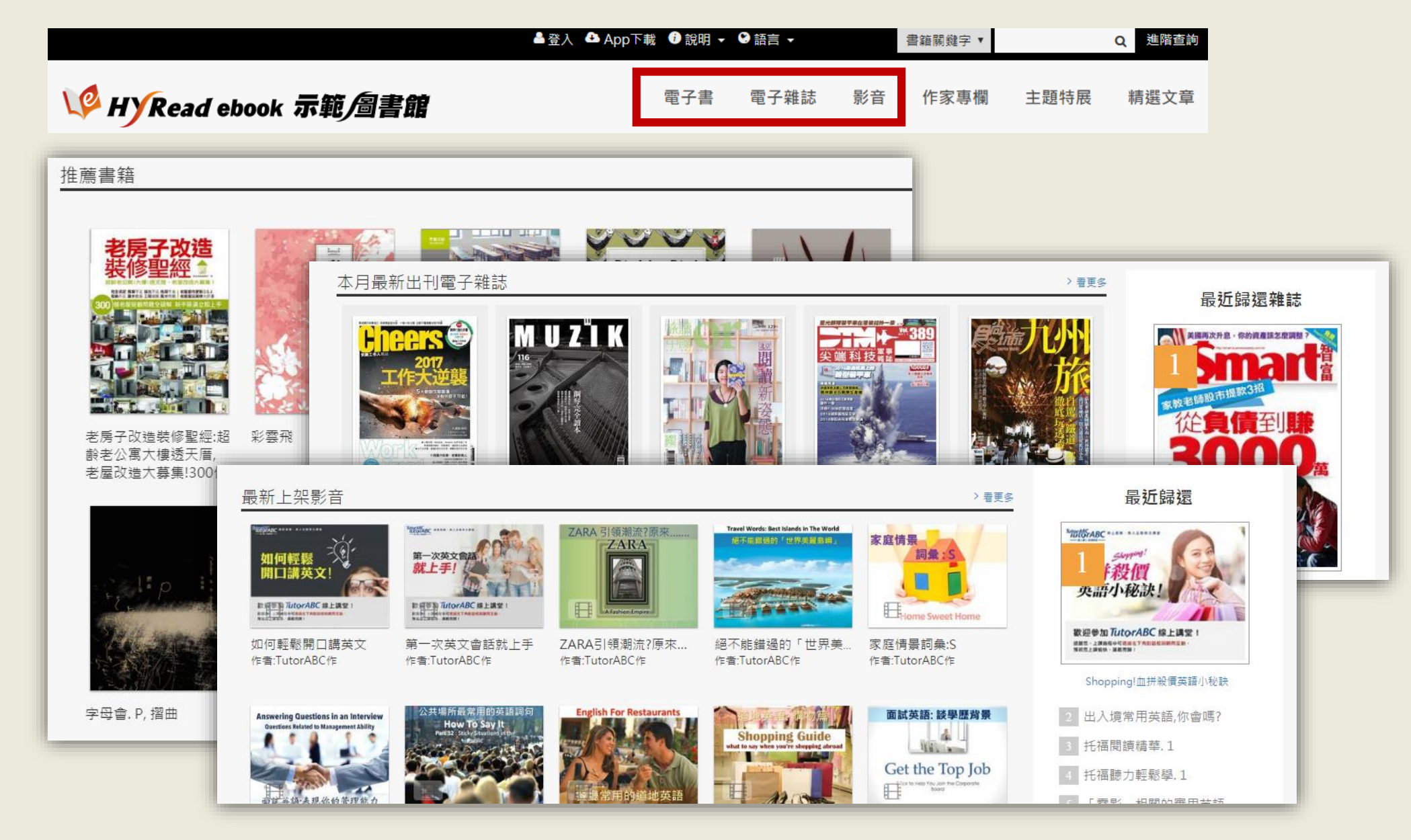

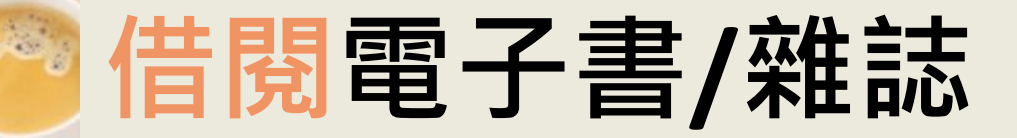

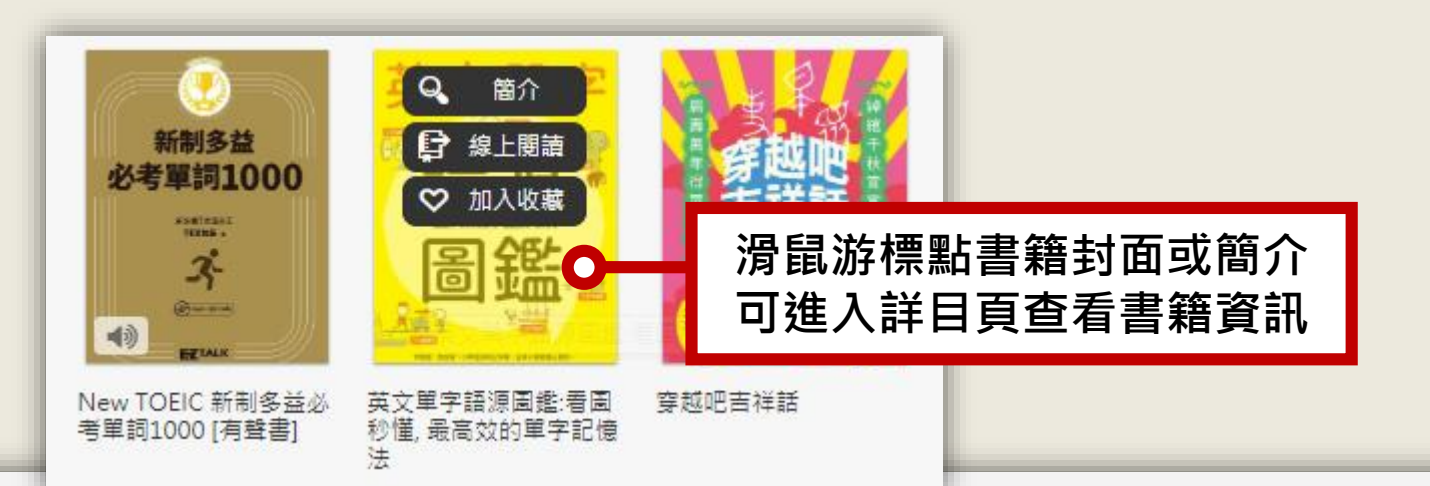

Home / 語言學習 / 英文學習

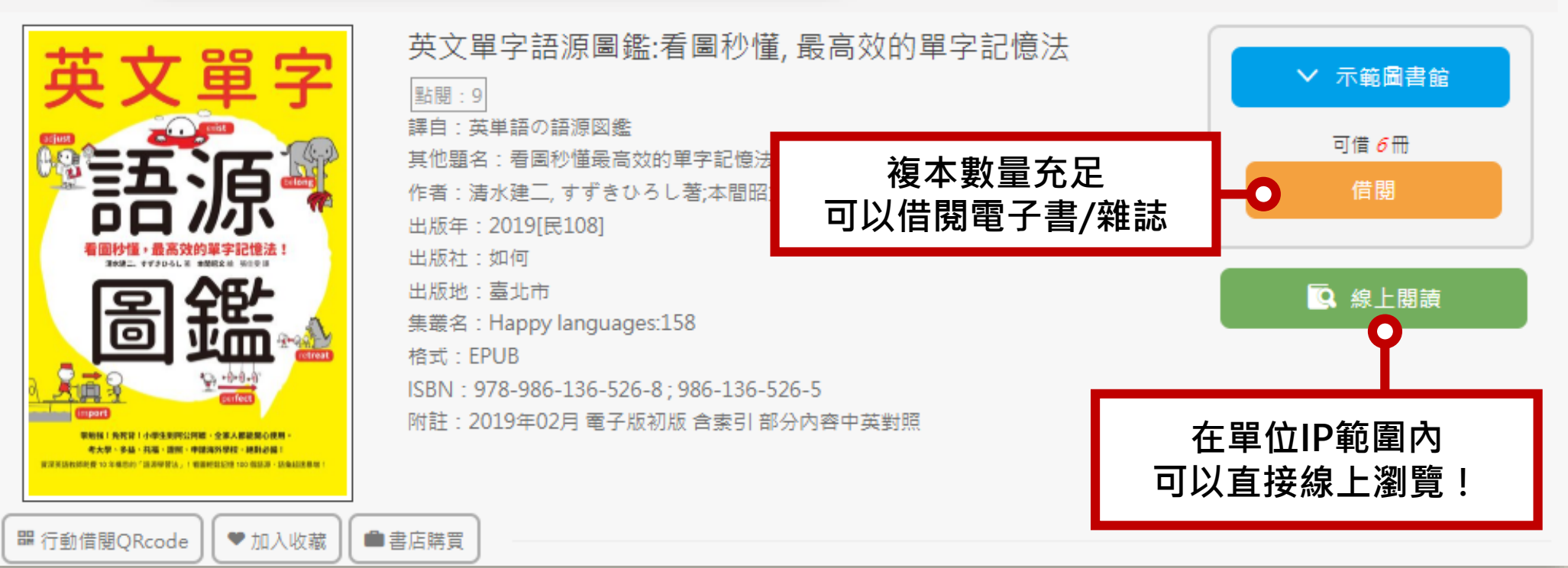

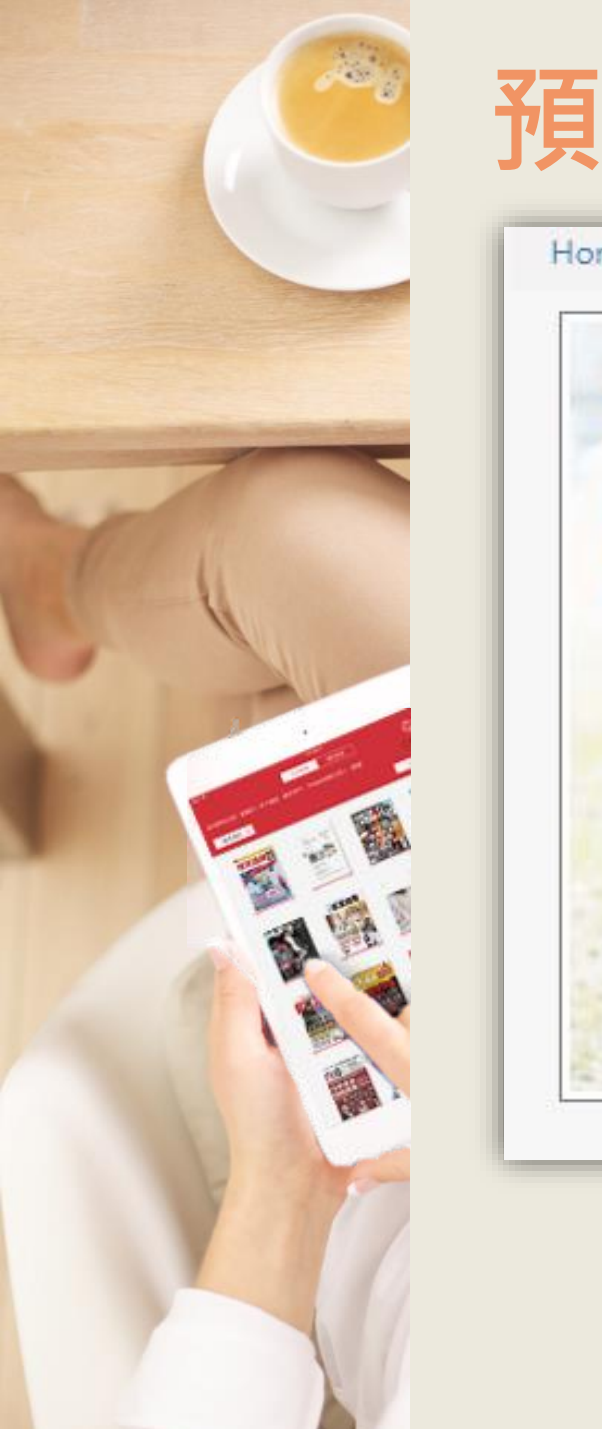

### 預約電子書/雜誌

#### Home / 宗教心靈 / 成長勵志

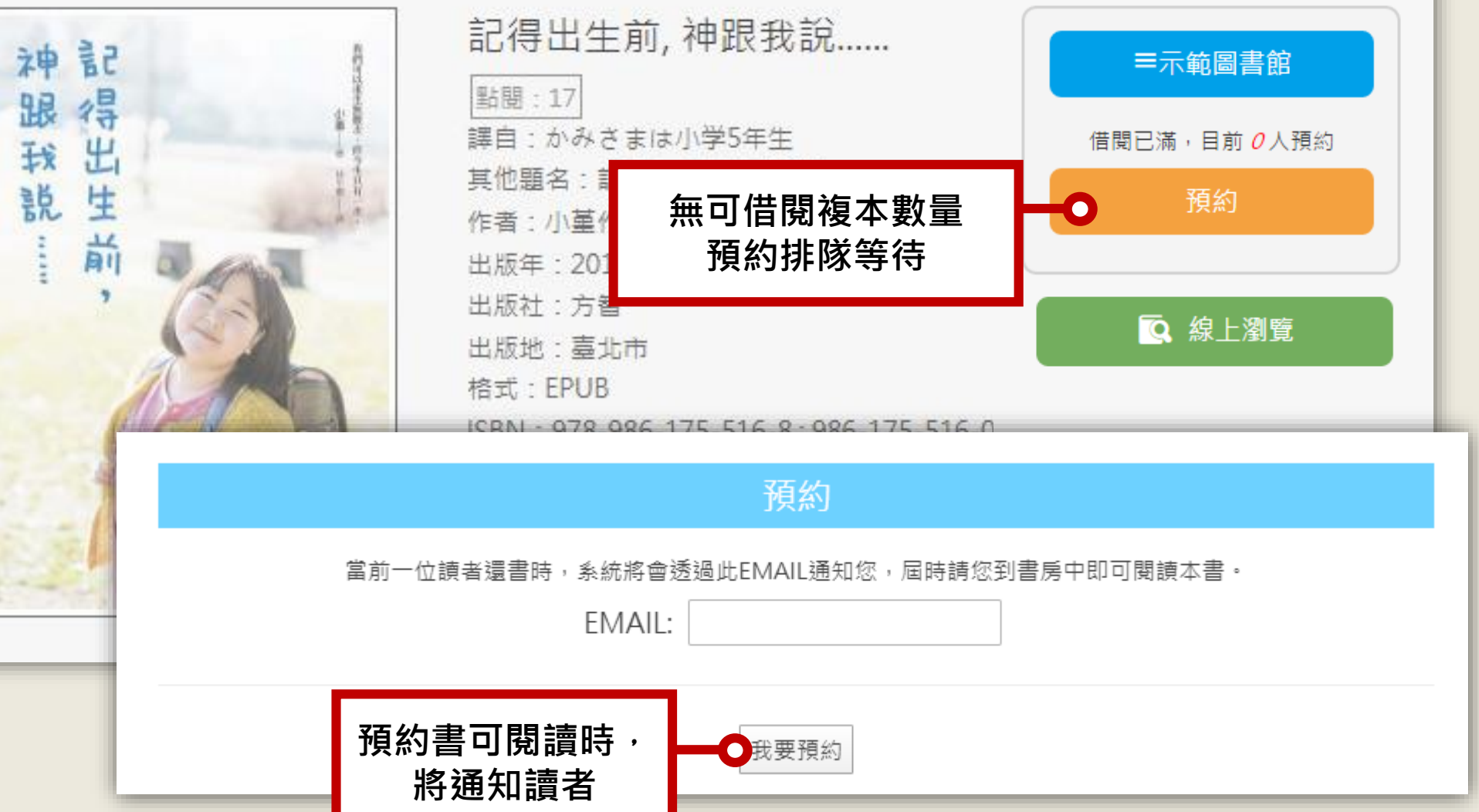

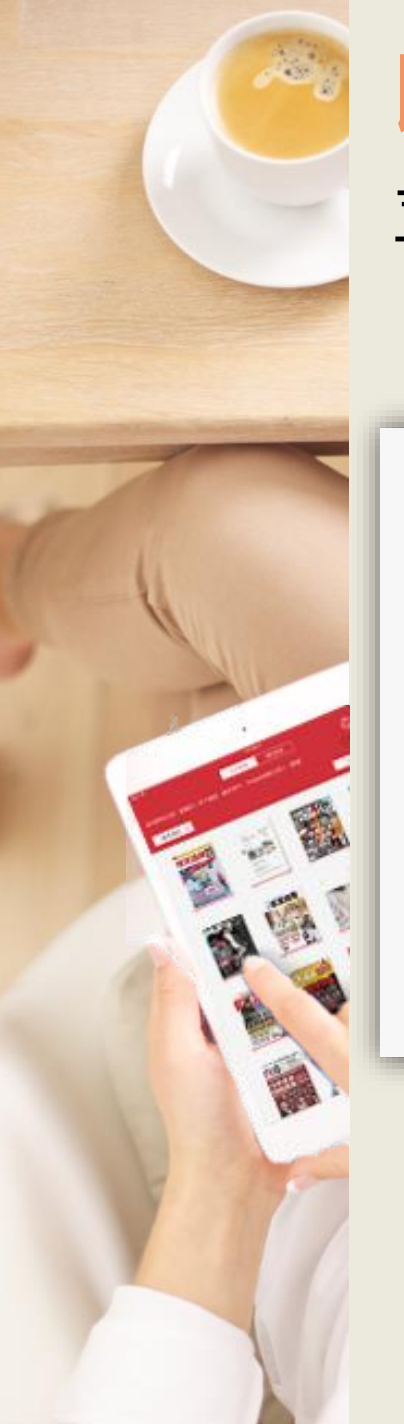

#### 收藏電子書/雜誌 喜愛的內容就收藏到個人書房中吧!

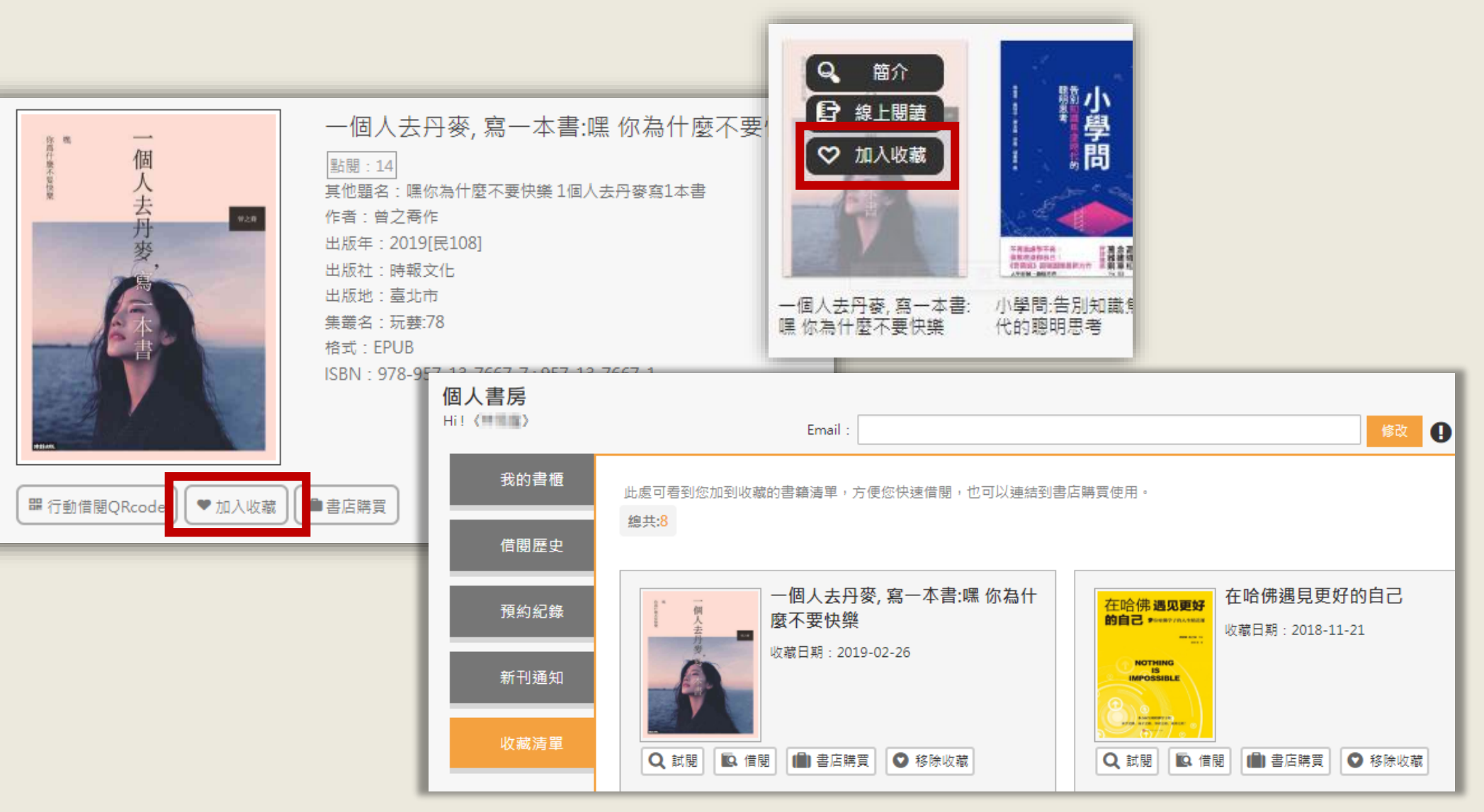

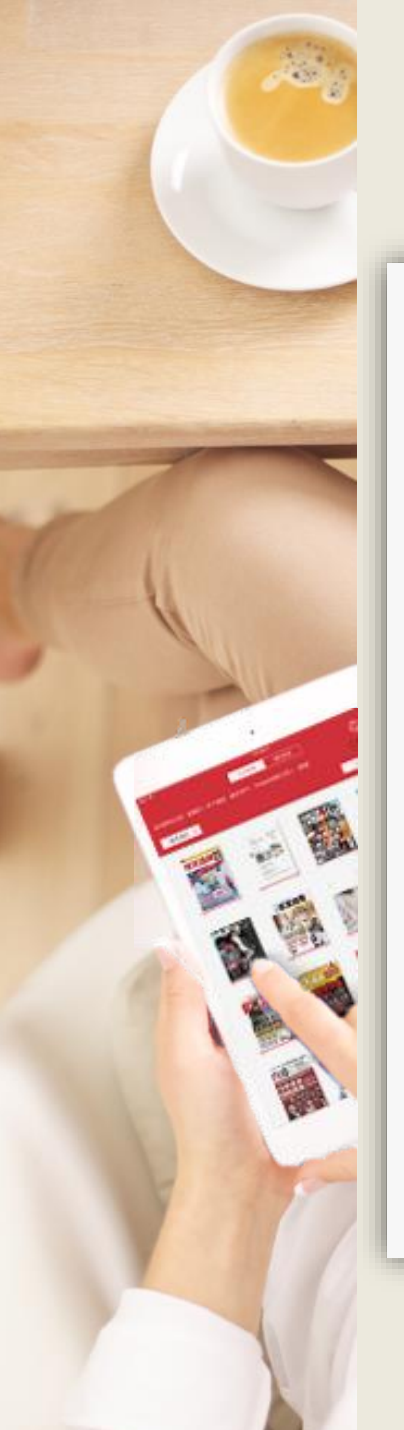

#### 主題特展推薦書籍活動特展

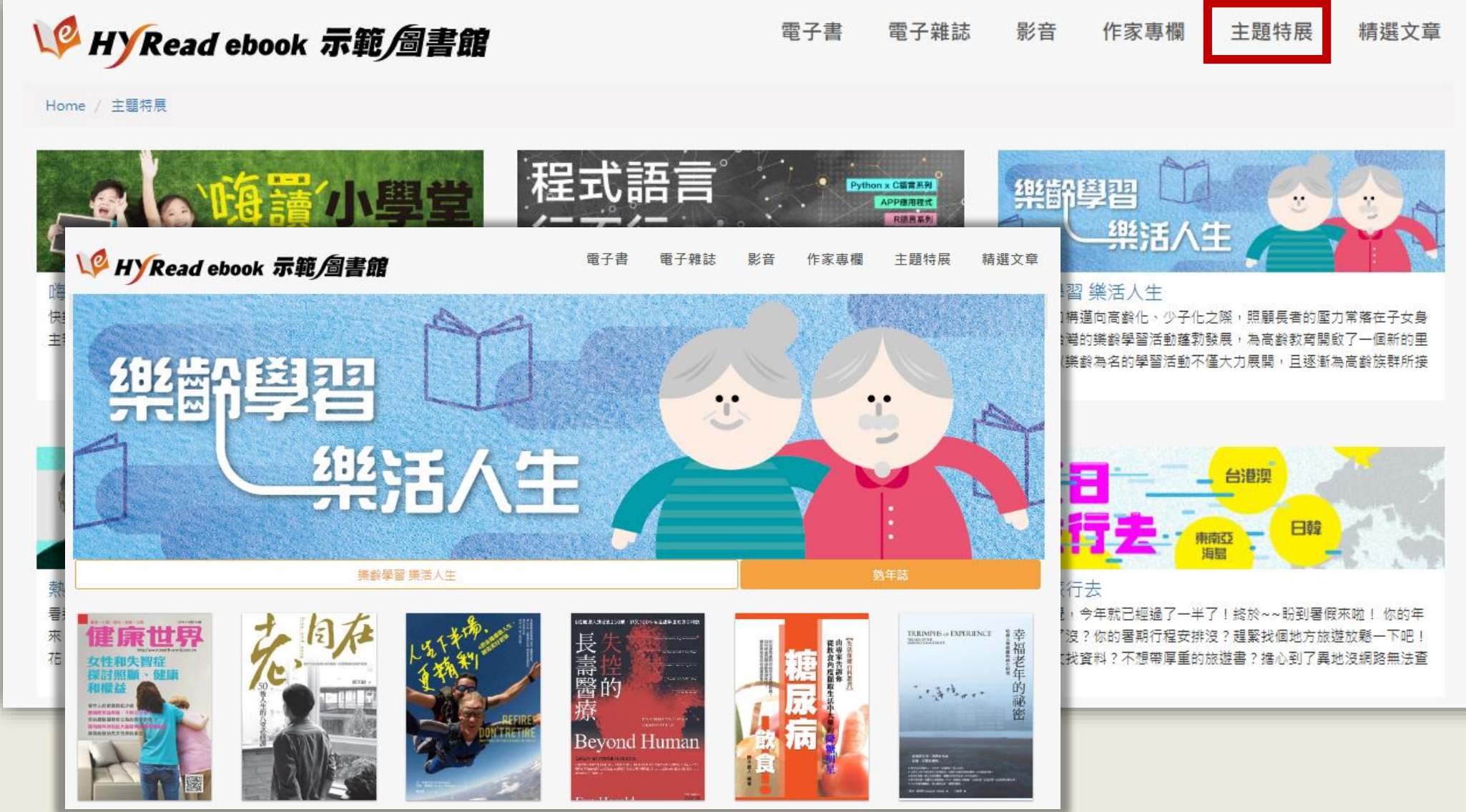

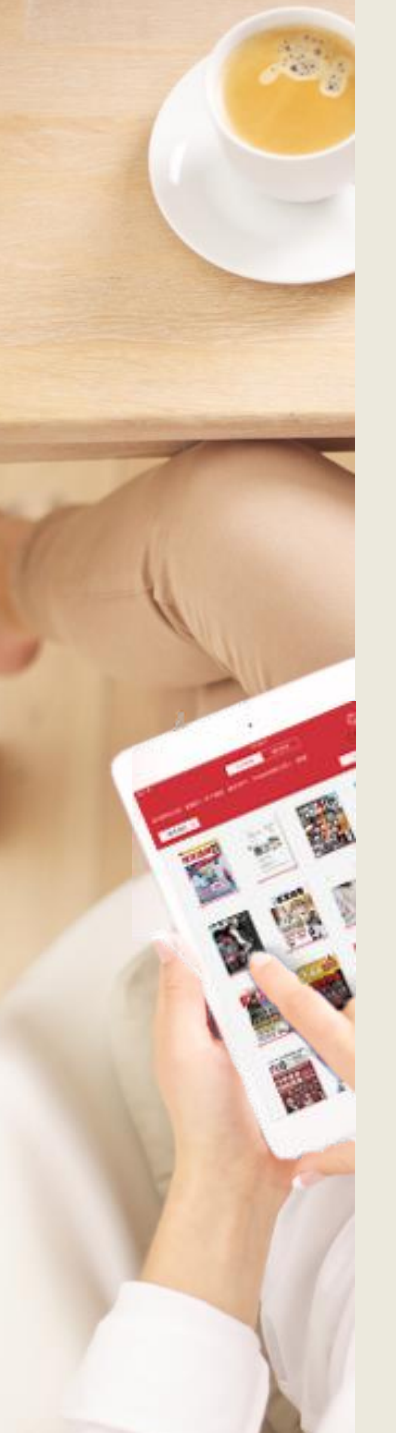

#### 作家專欄 知名作家每月文章連載

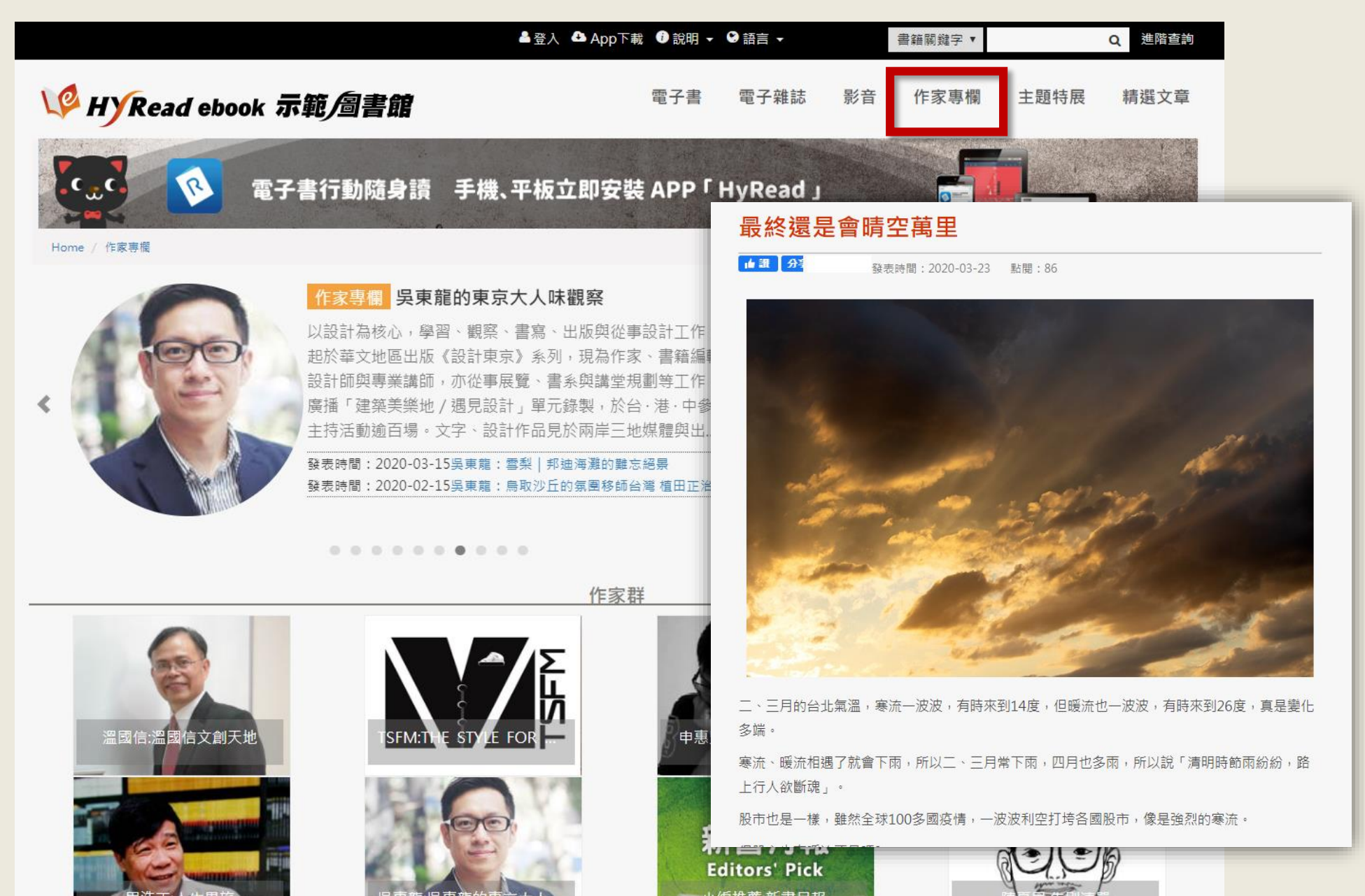

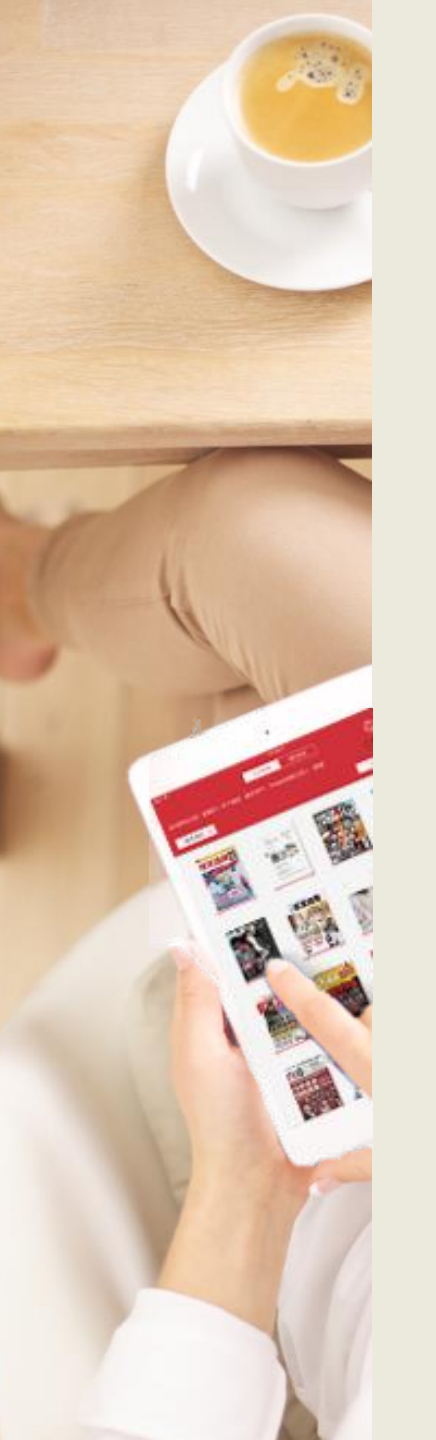

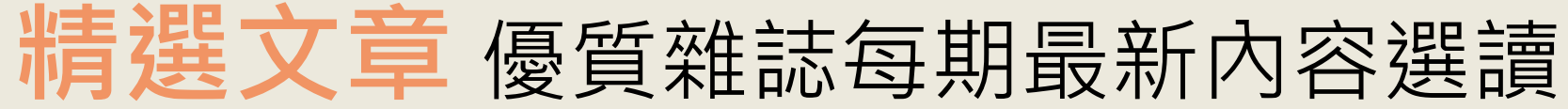

發表時間: 2020-03-27

▲ 讃 0

Photo by Jérémy Stenuit on

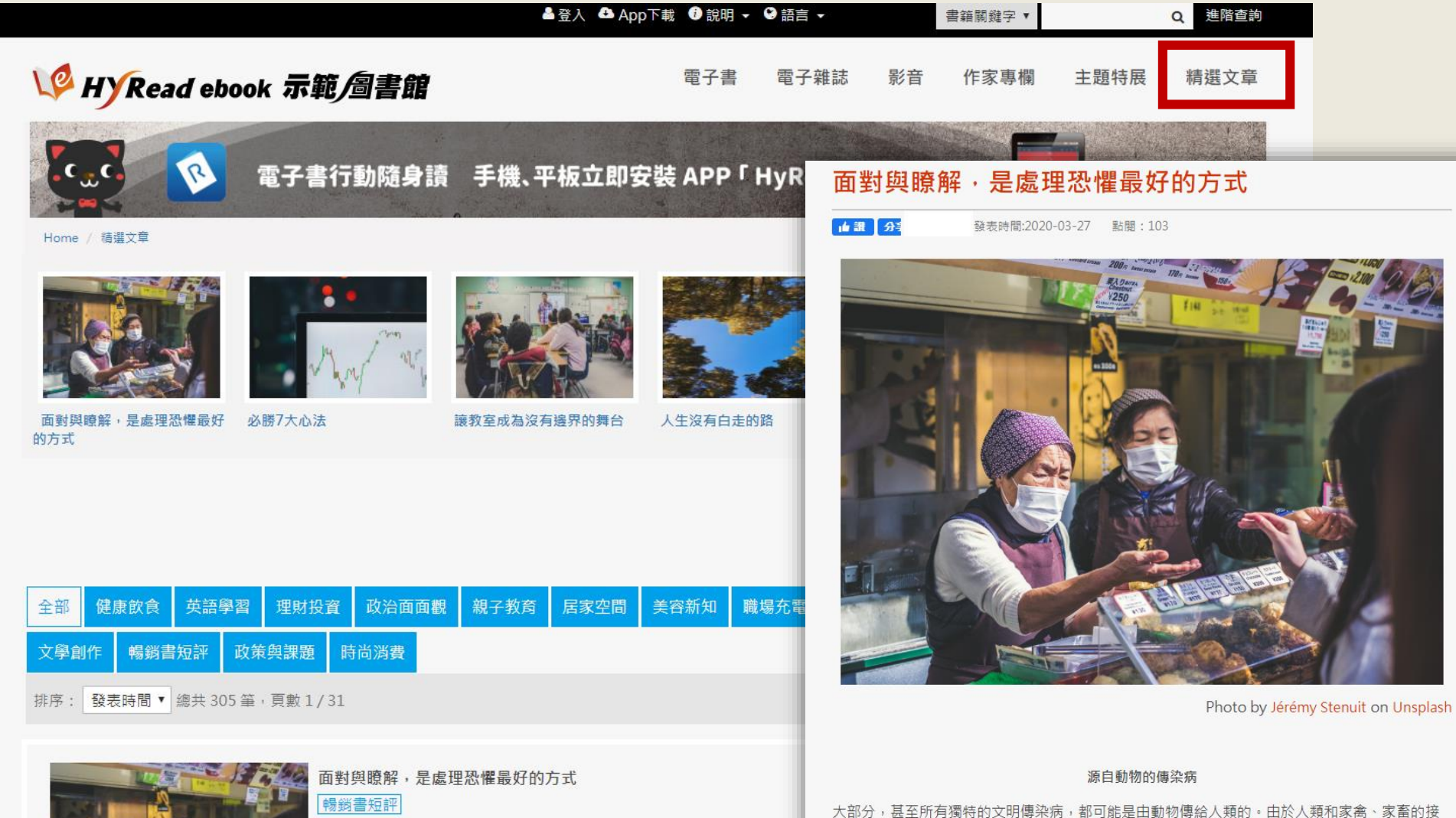

大部分,甚至所有獨特的文明傳染病,都可能是由動物傳給人類的。由於人類和家禽、家畜的 觸最密切,因此目前許多常見的傳染病,都發現與某些家禽、家畜疾病有關,這點並不令人訝 異。

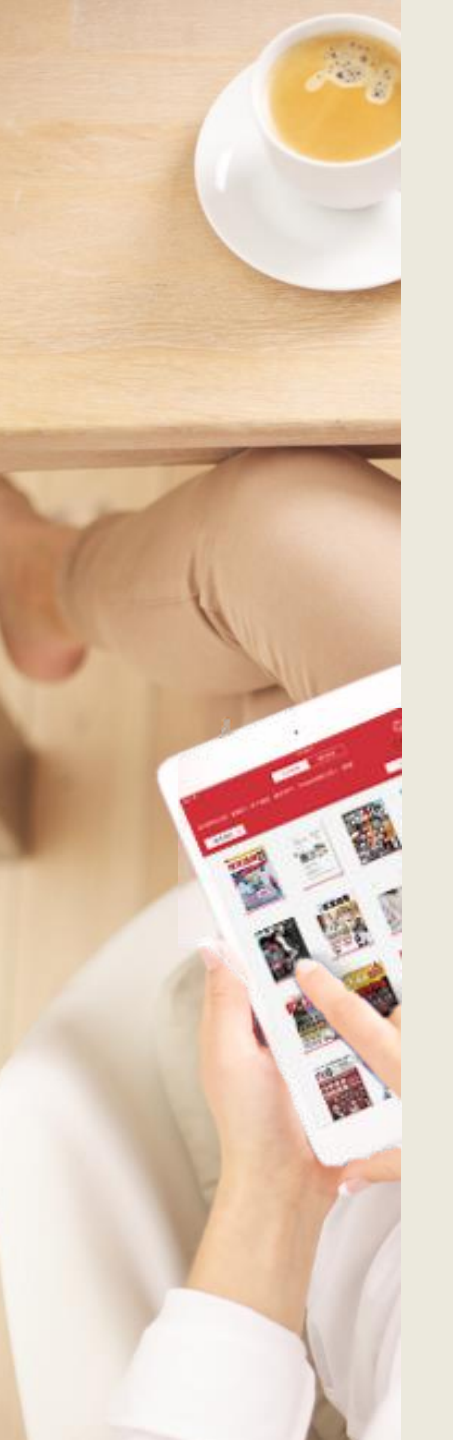

### 閱讀功能介紹

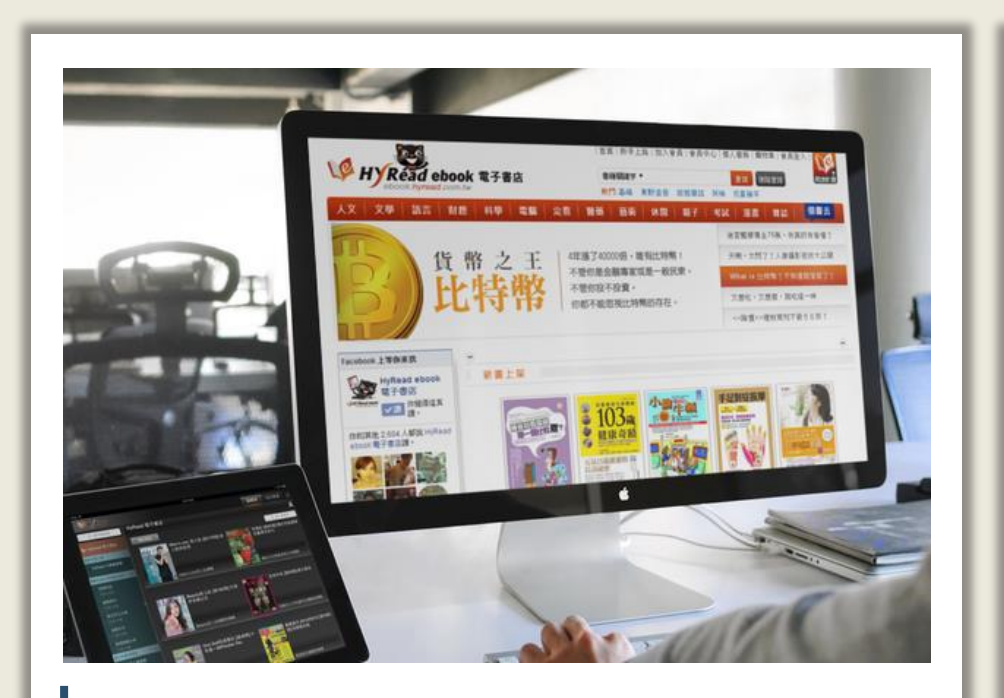

#### 線上閱讀

在網路連線的環境下,使用 瀏覽器即可開啟電子書,無 須安裝閱讀軟體

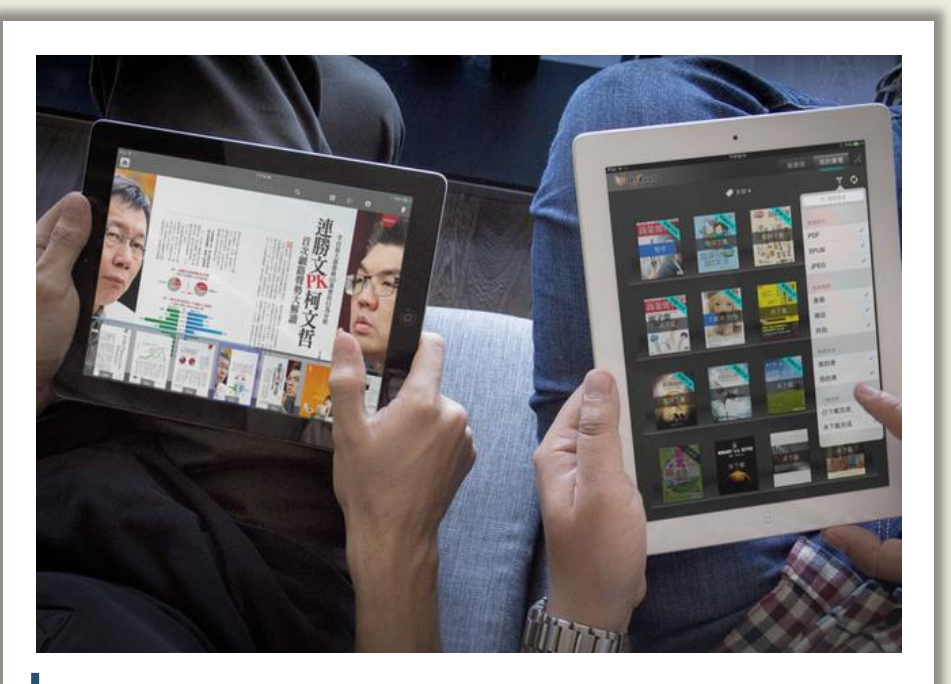

#### 離線閱讀

在電腦或行動載具中安裝閱 讀軟體APP,即可下載電子書 並離線閱讀

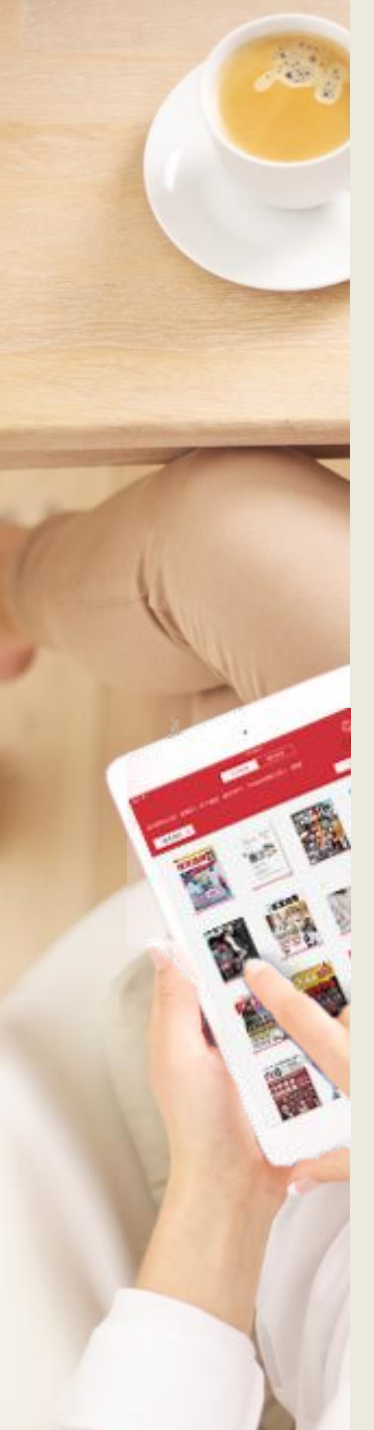

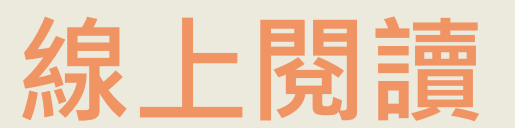

#### 使用網頁瀏覽器可直接開啟閱讀電子書

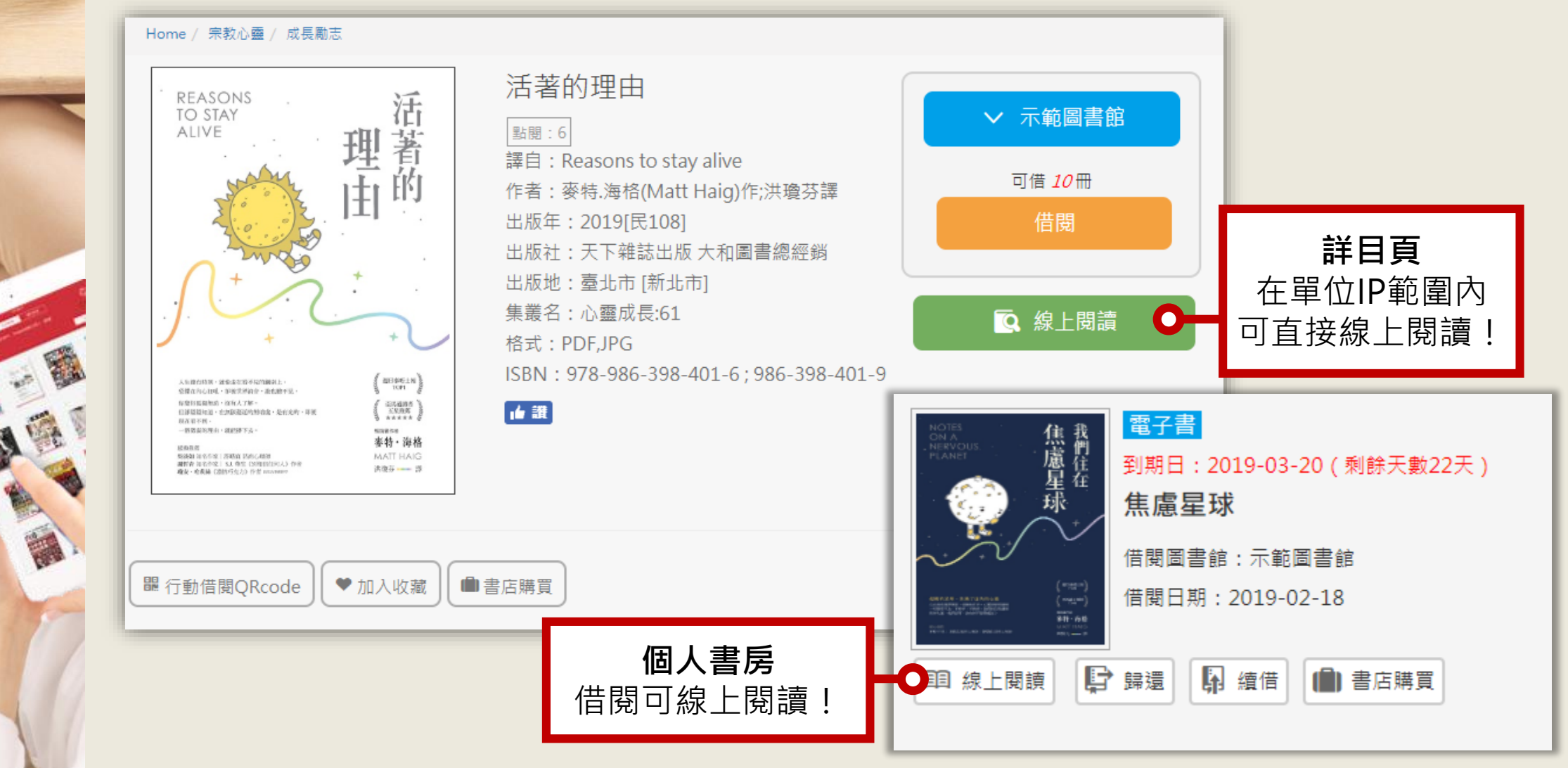

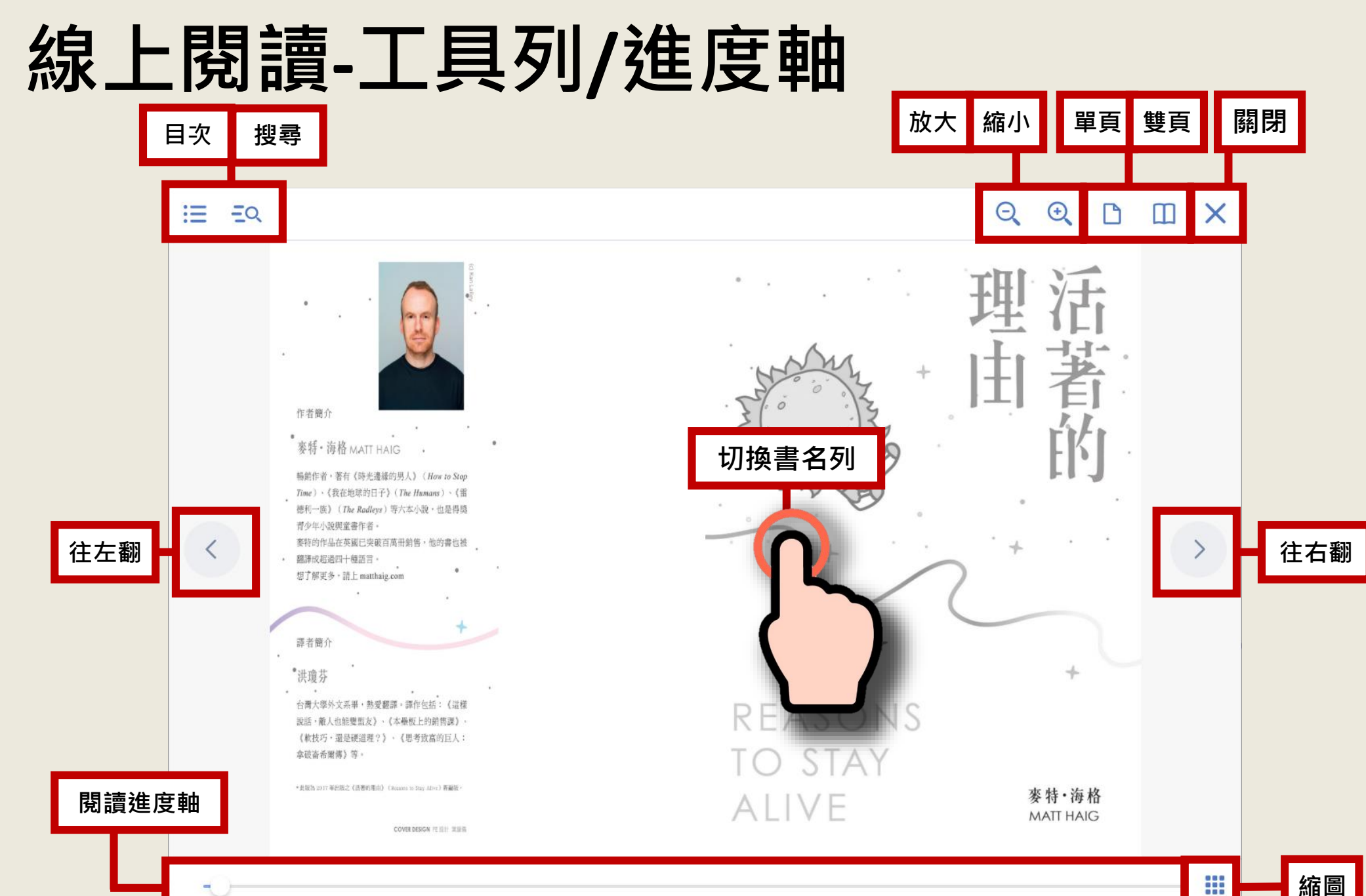

÷.,

### 線上閱讀-書名列/頁碼資訊

۵. د

#### 書名列

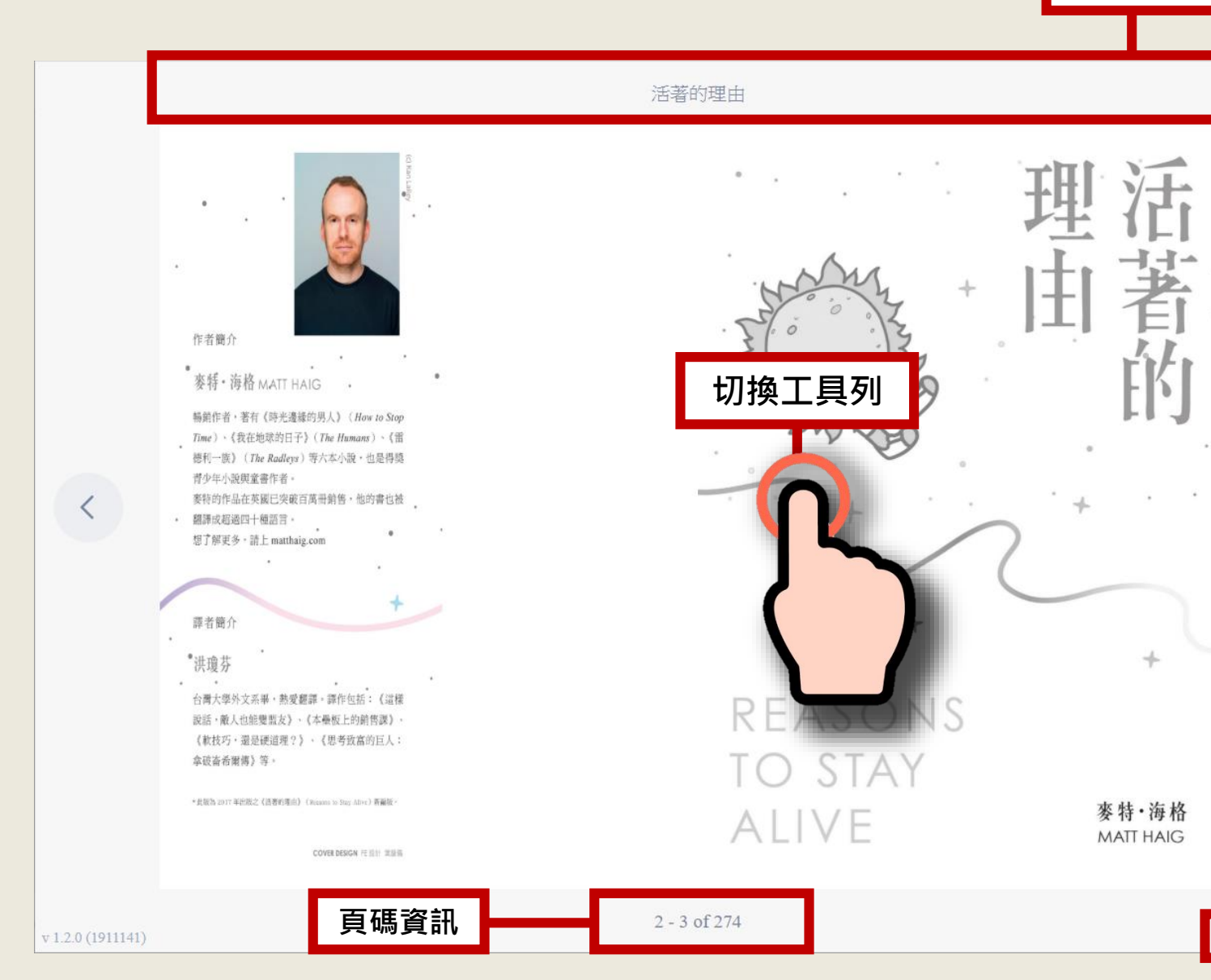

HyRead Copyright

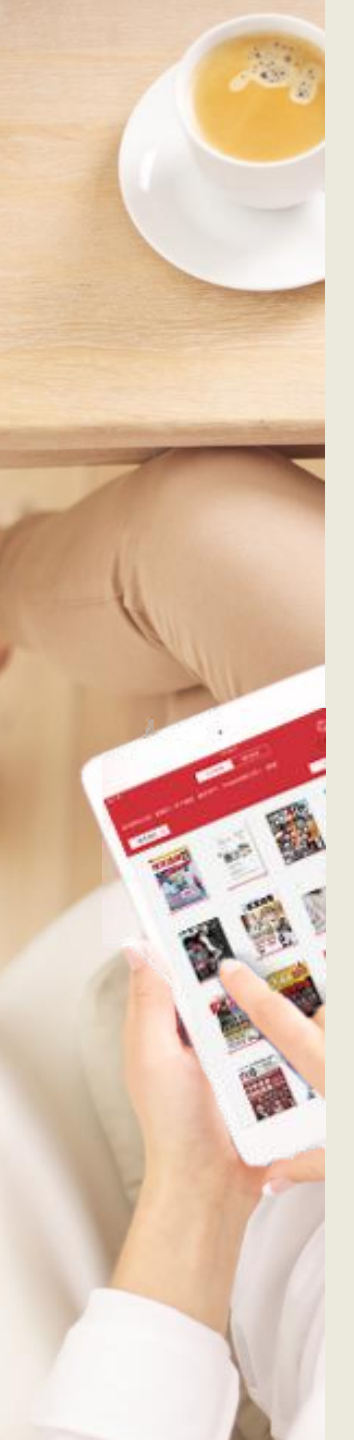

#### 離線閱讀

#### 點選「App下載」前往HyRead閱讀軟體下載頁面

| ▲登入 📤 App下載 🔍 | 〕說明▼ | 3語言 ▼ | 書籍關鍵字 ▼ |      | Q 進階查詢 |
|---------------|------|-------|---------|------|--------|
| <u> </u>      |      |       |         |      |        |
| 下載閱讀軟體        | 雜誌   | 影音    | 作家專欄    | 精選文章 | 主題特展   |

#### 或使用行動載具掃描QR Code至商城下載

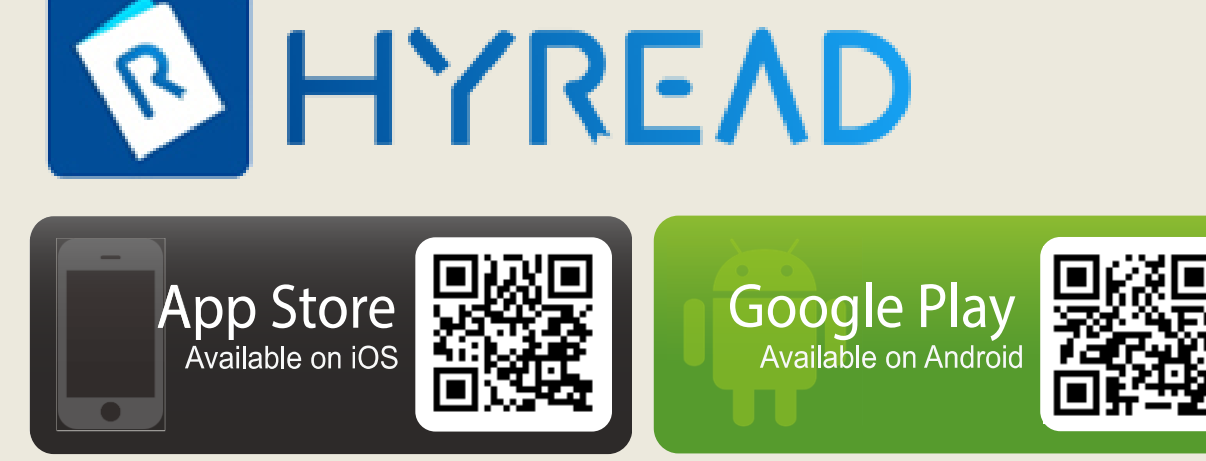

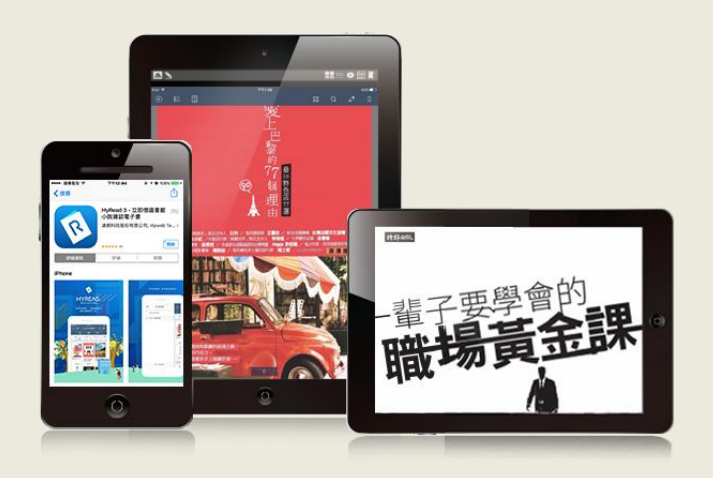

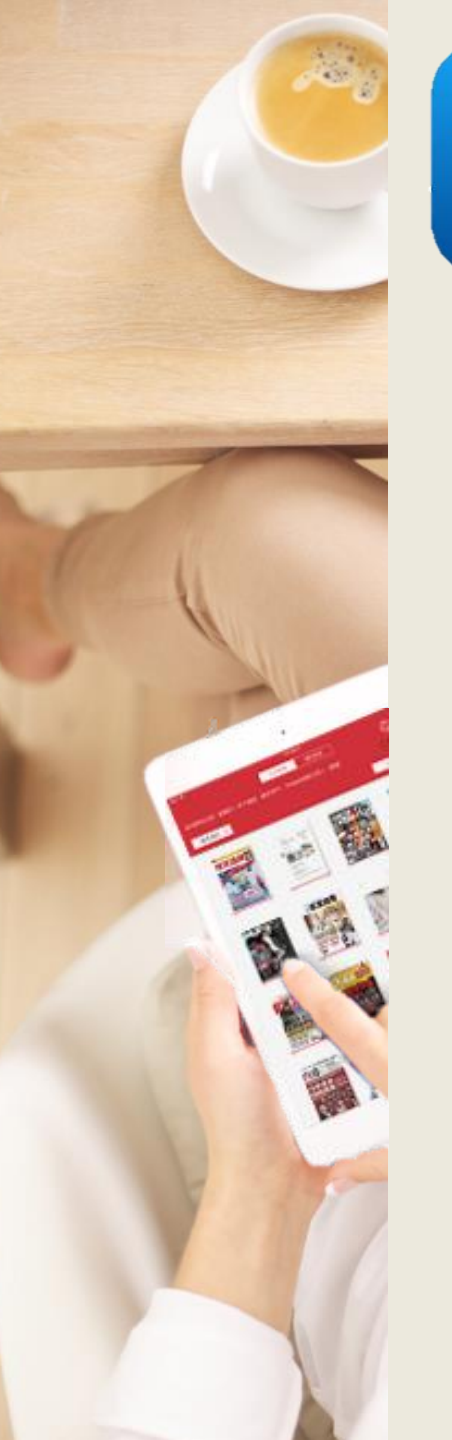

### 新增所屬圖書館

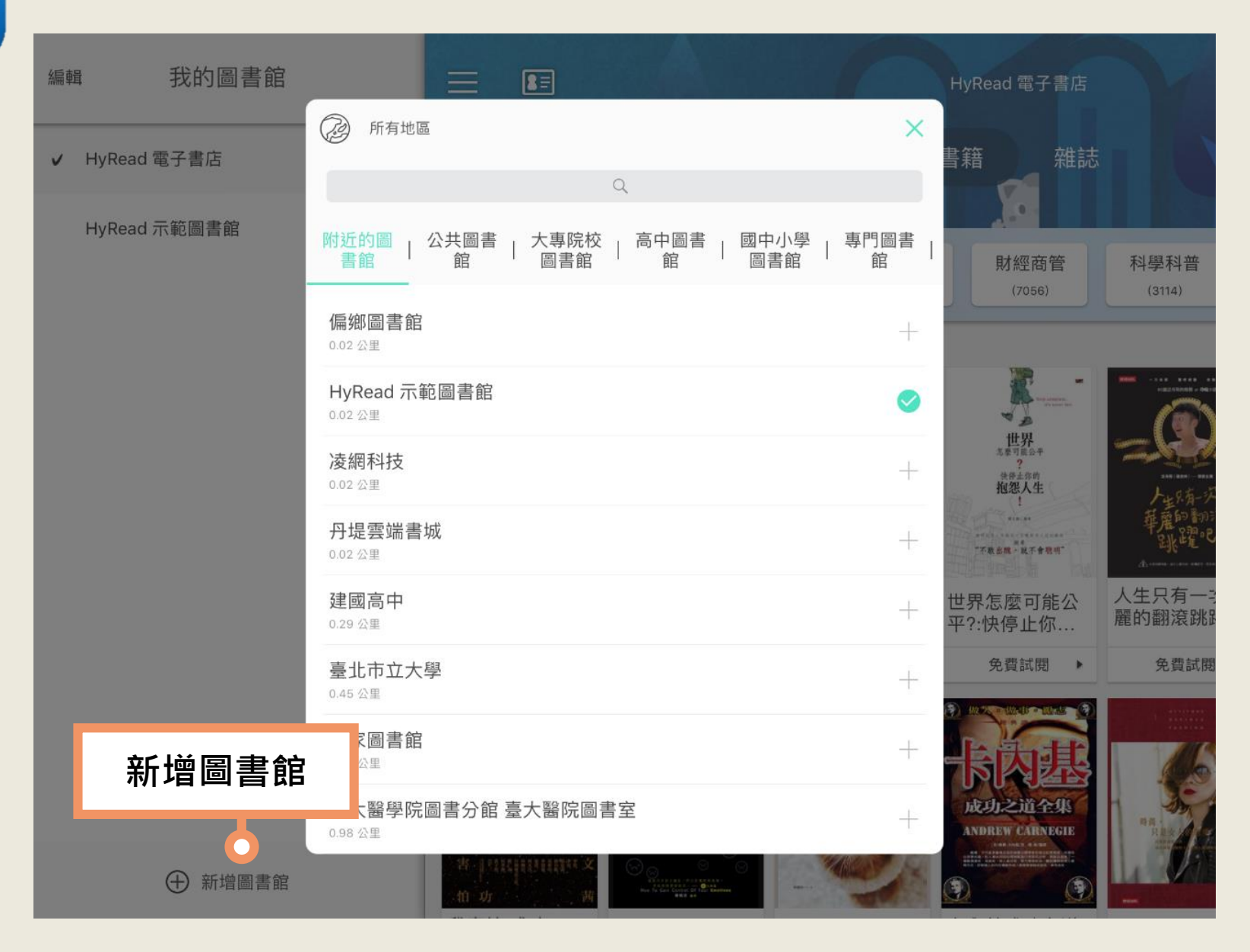

### 登入所屬圖書館的帳號/密碼

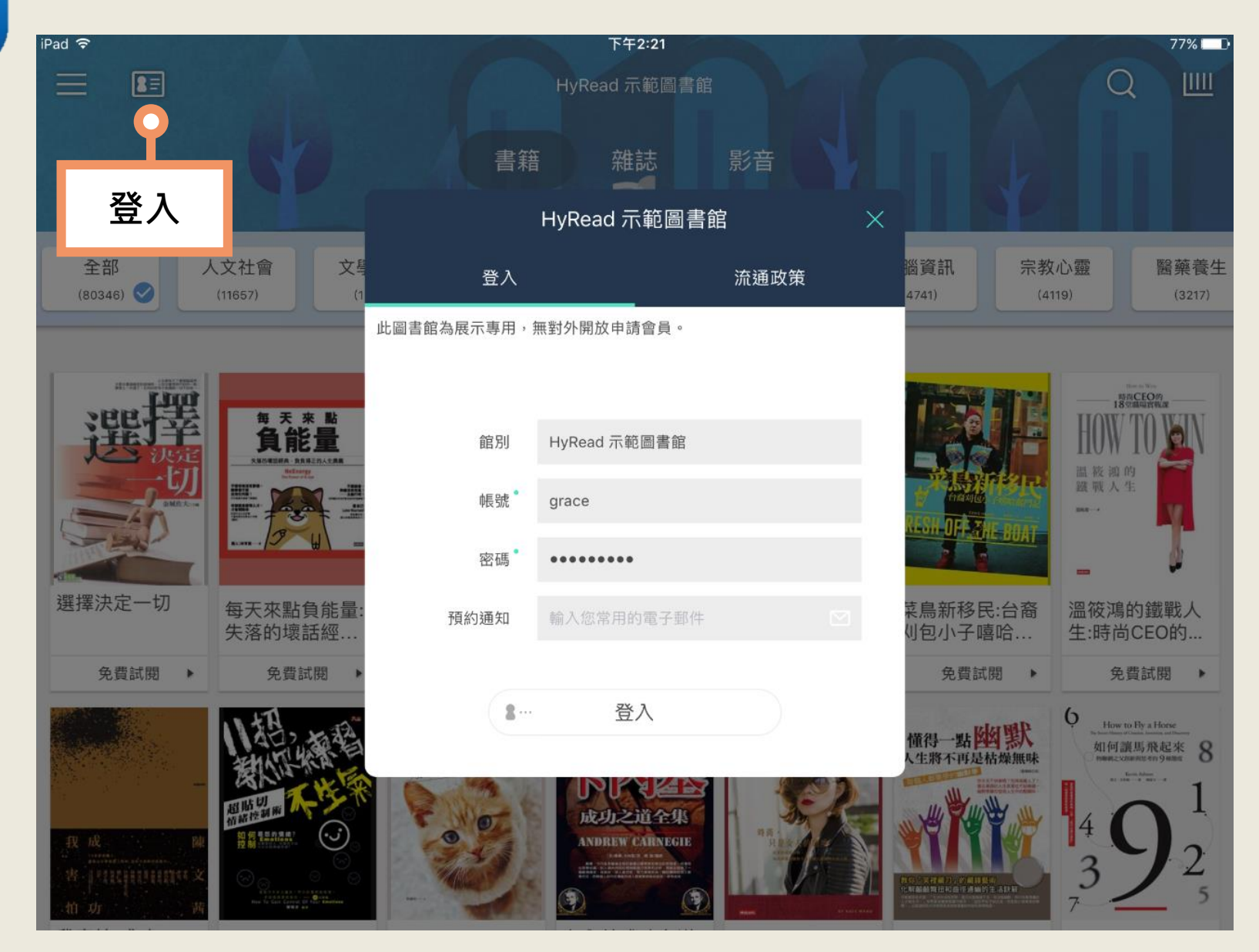

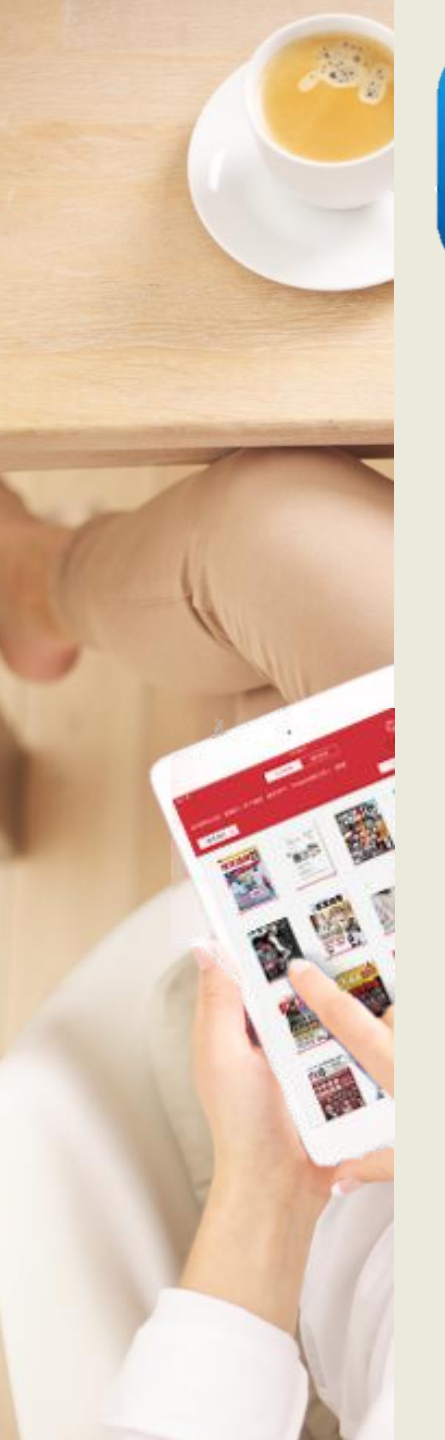

#### 瀏覽各主題電子書

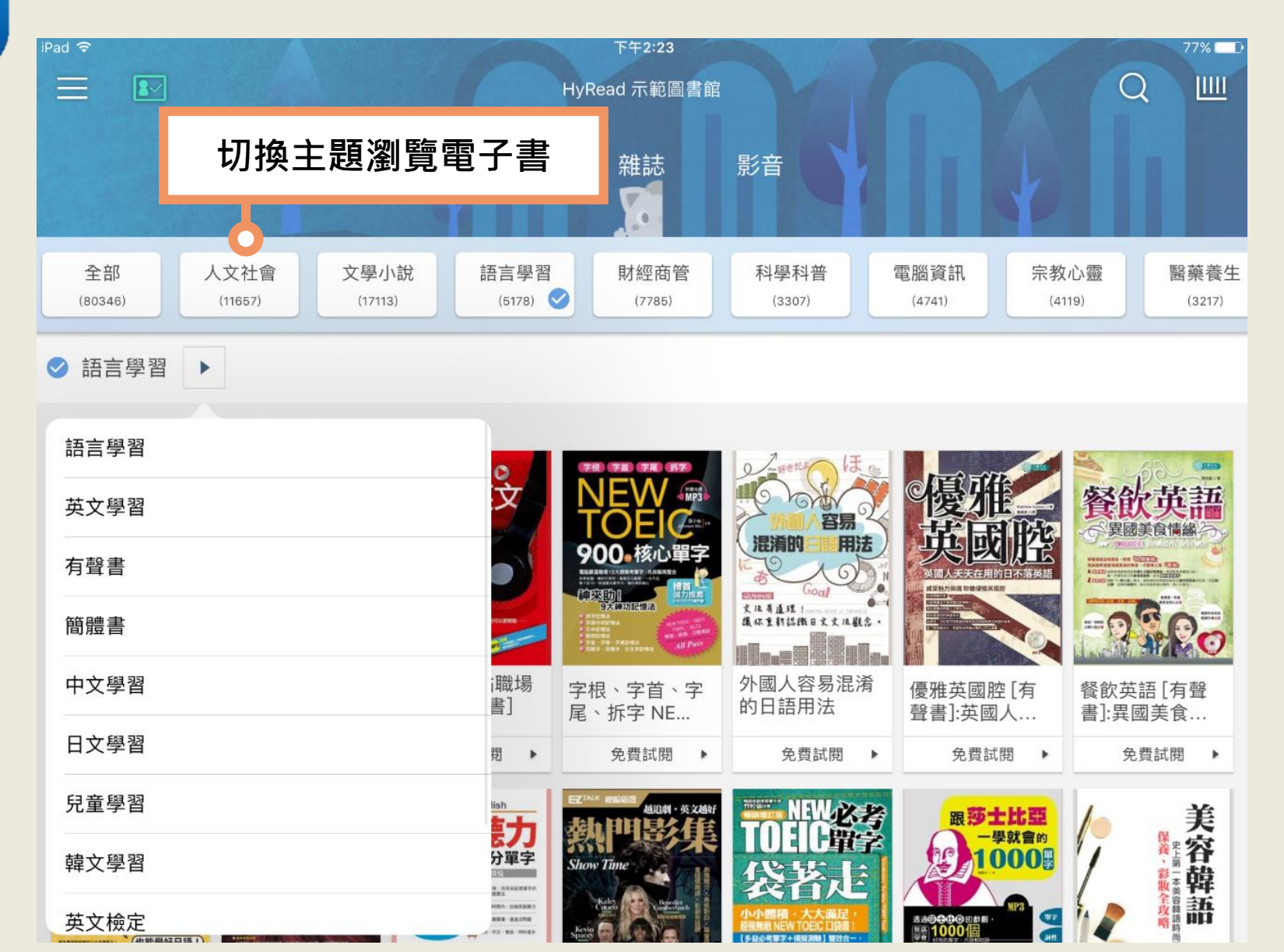

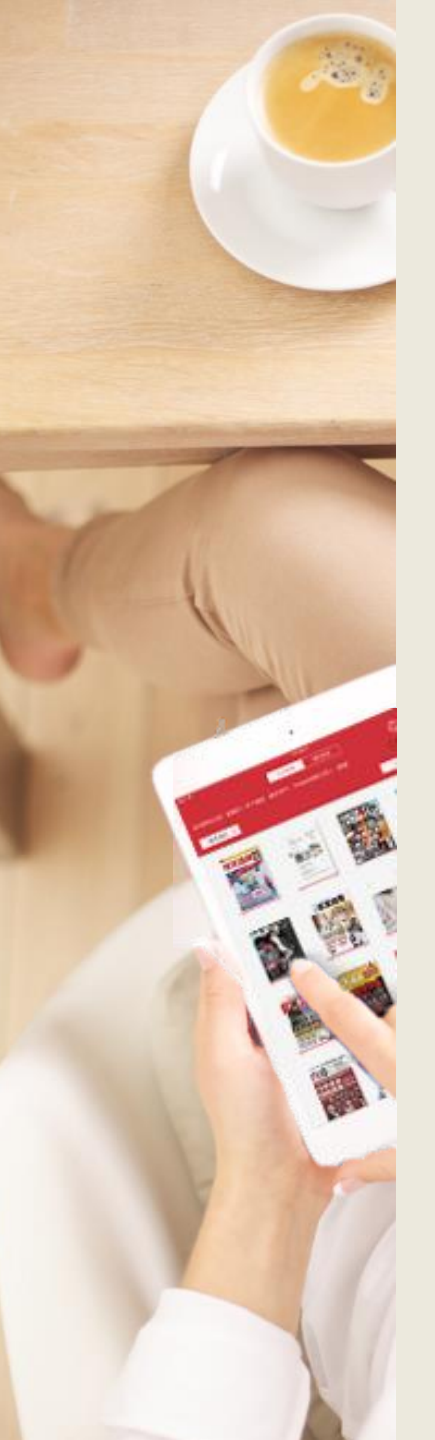

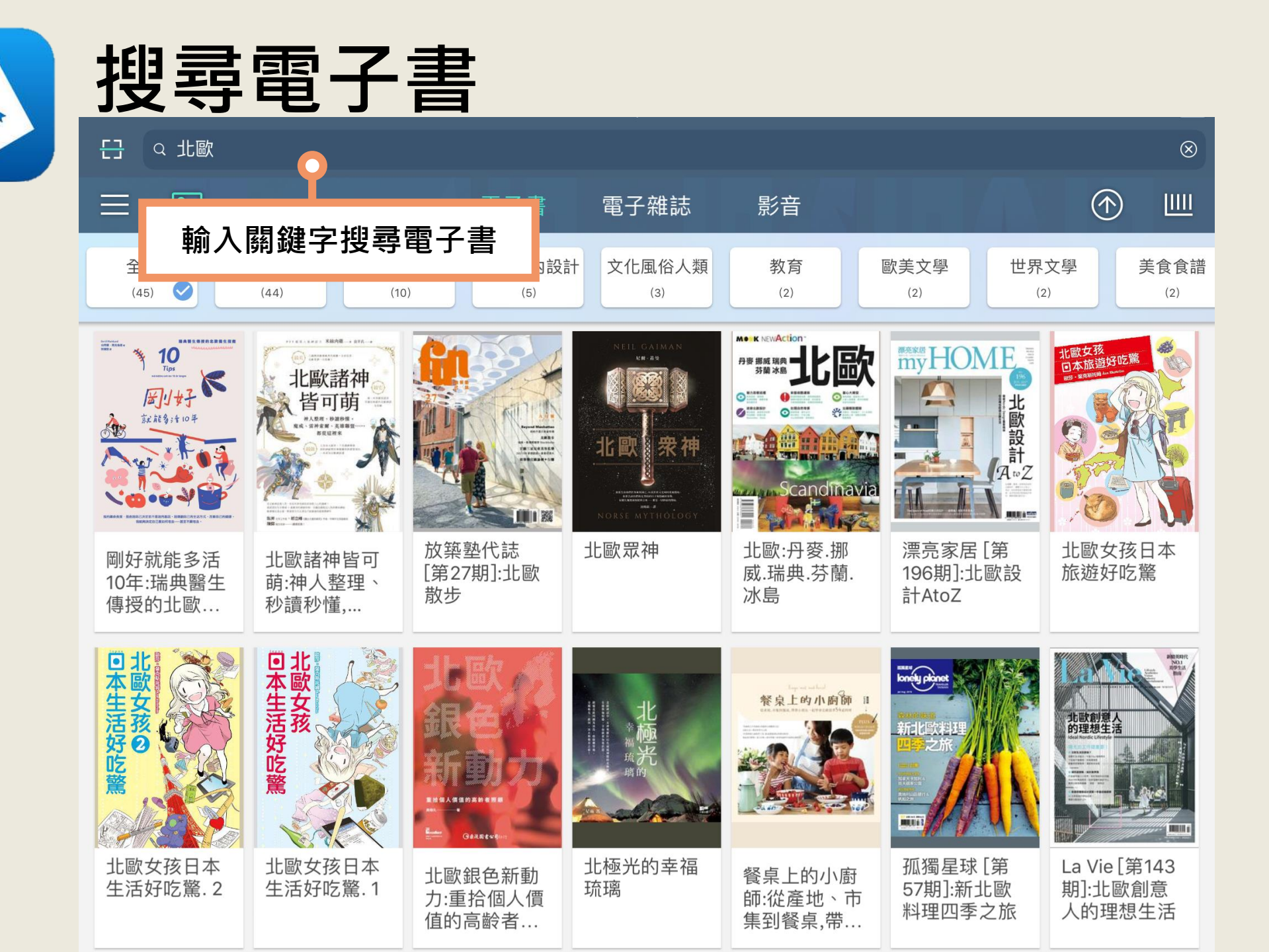

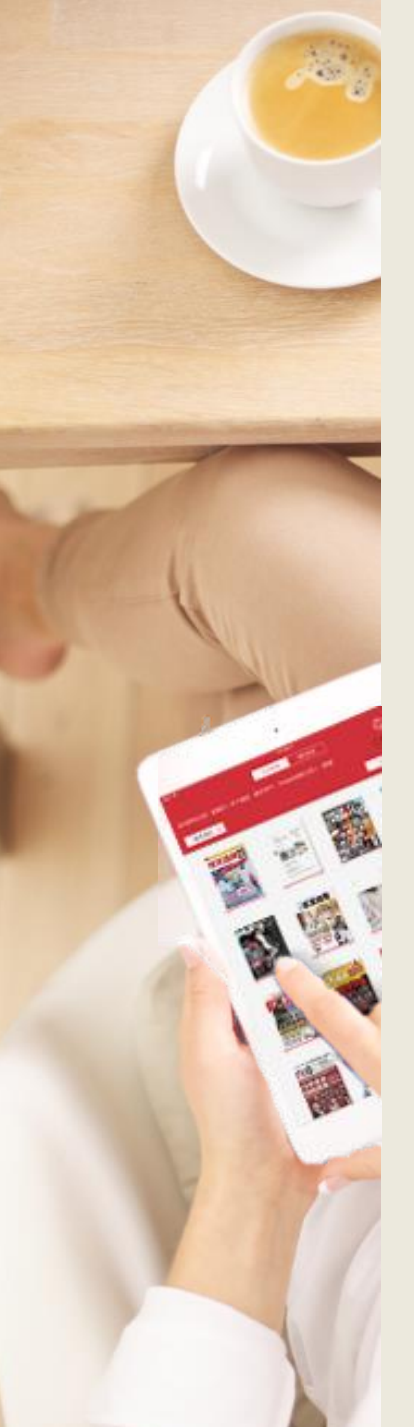

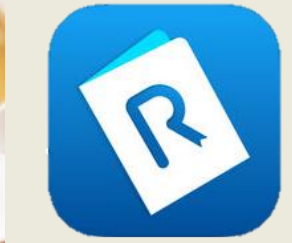

#### 借閱電子書

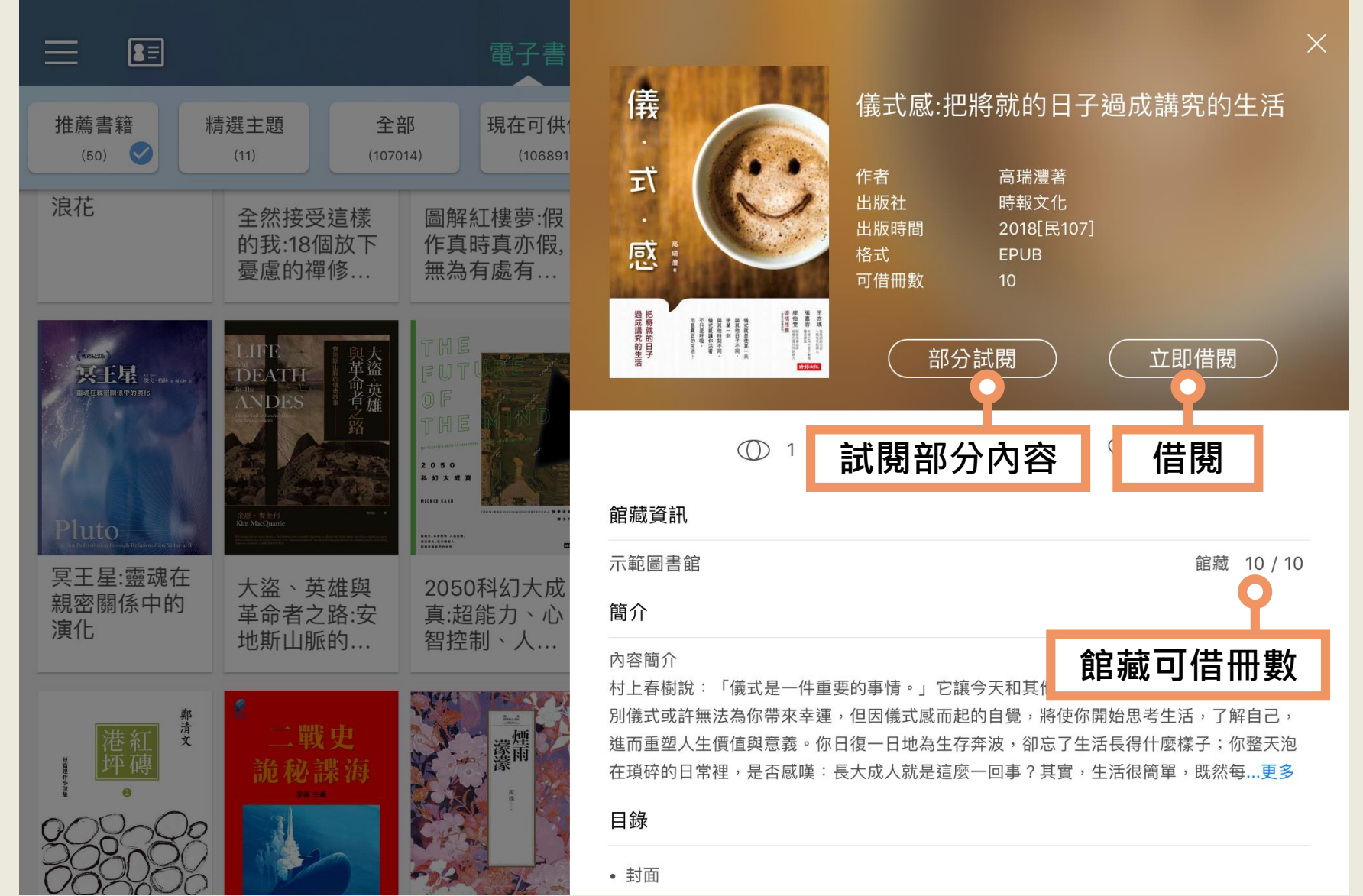

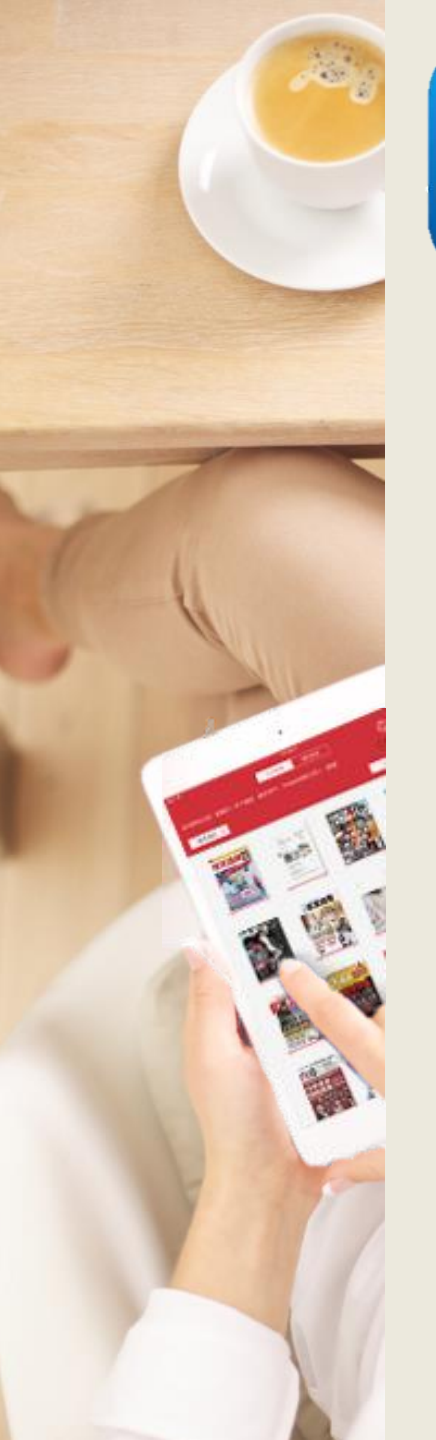

### 進入我的書櫃

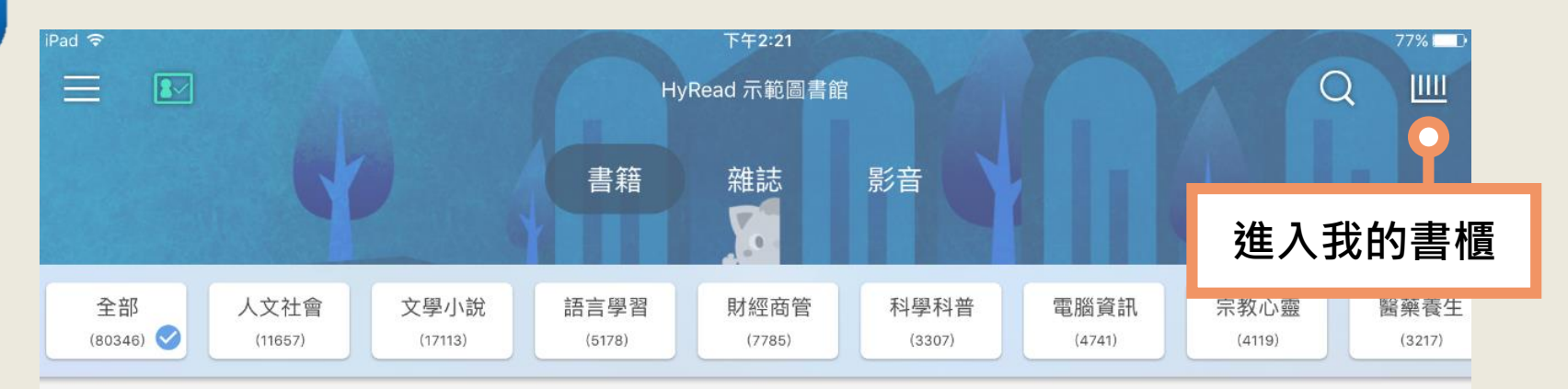

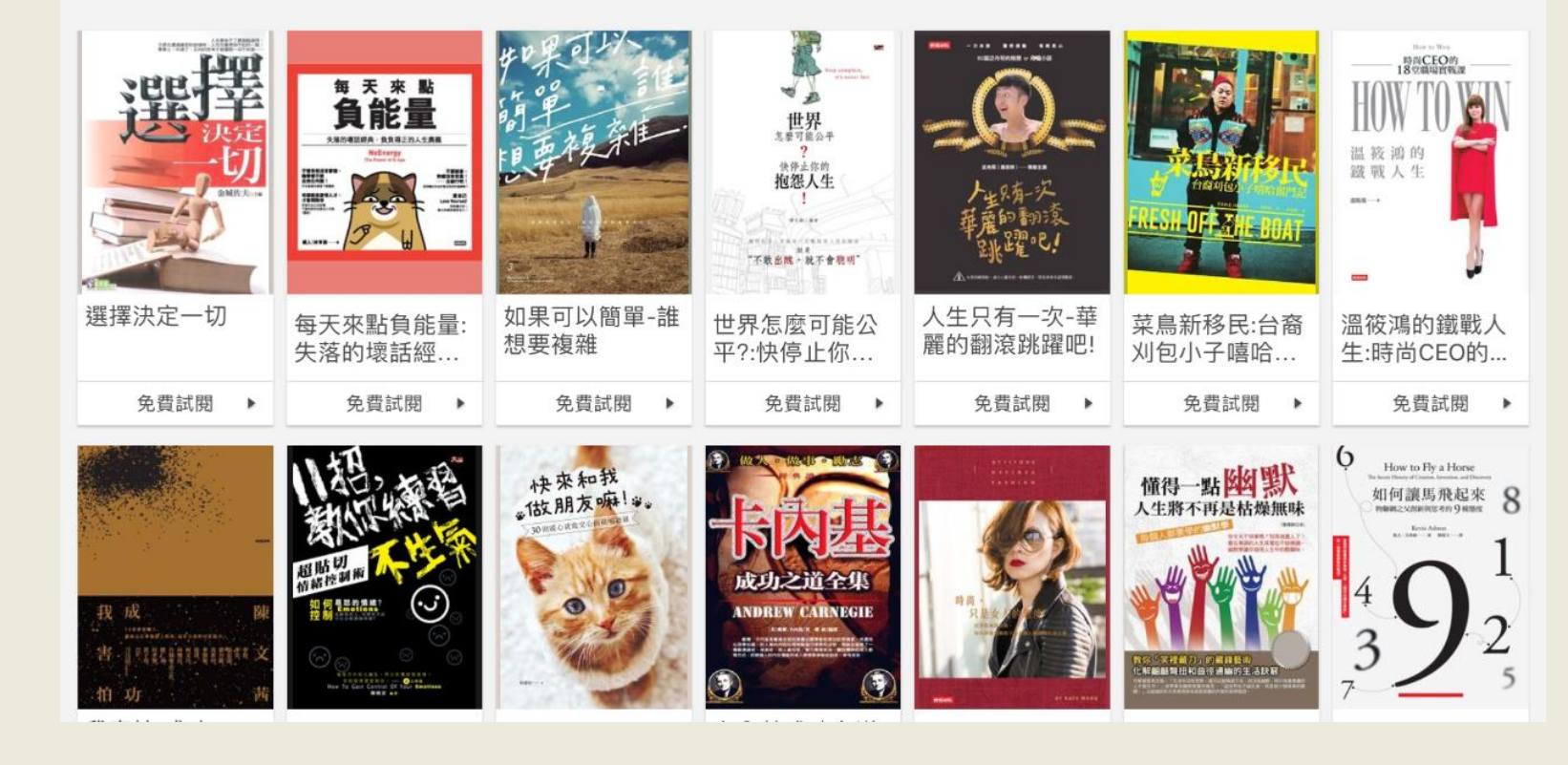

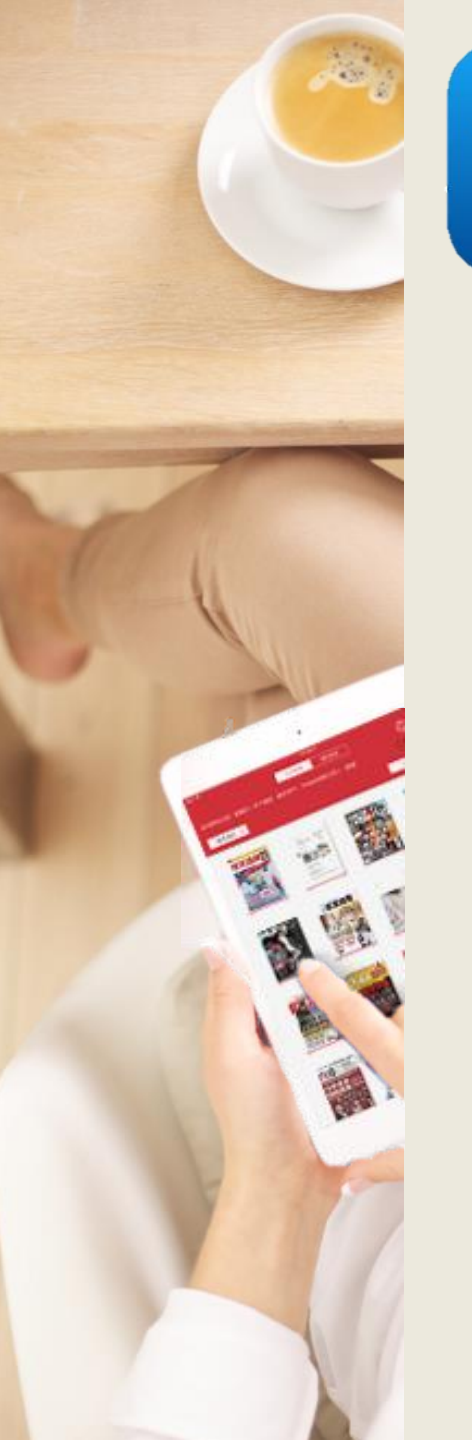

2

### 管理借閱的電子書

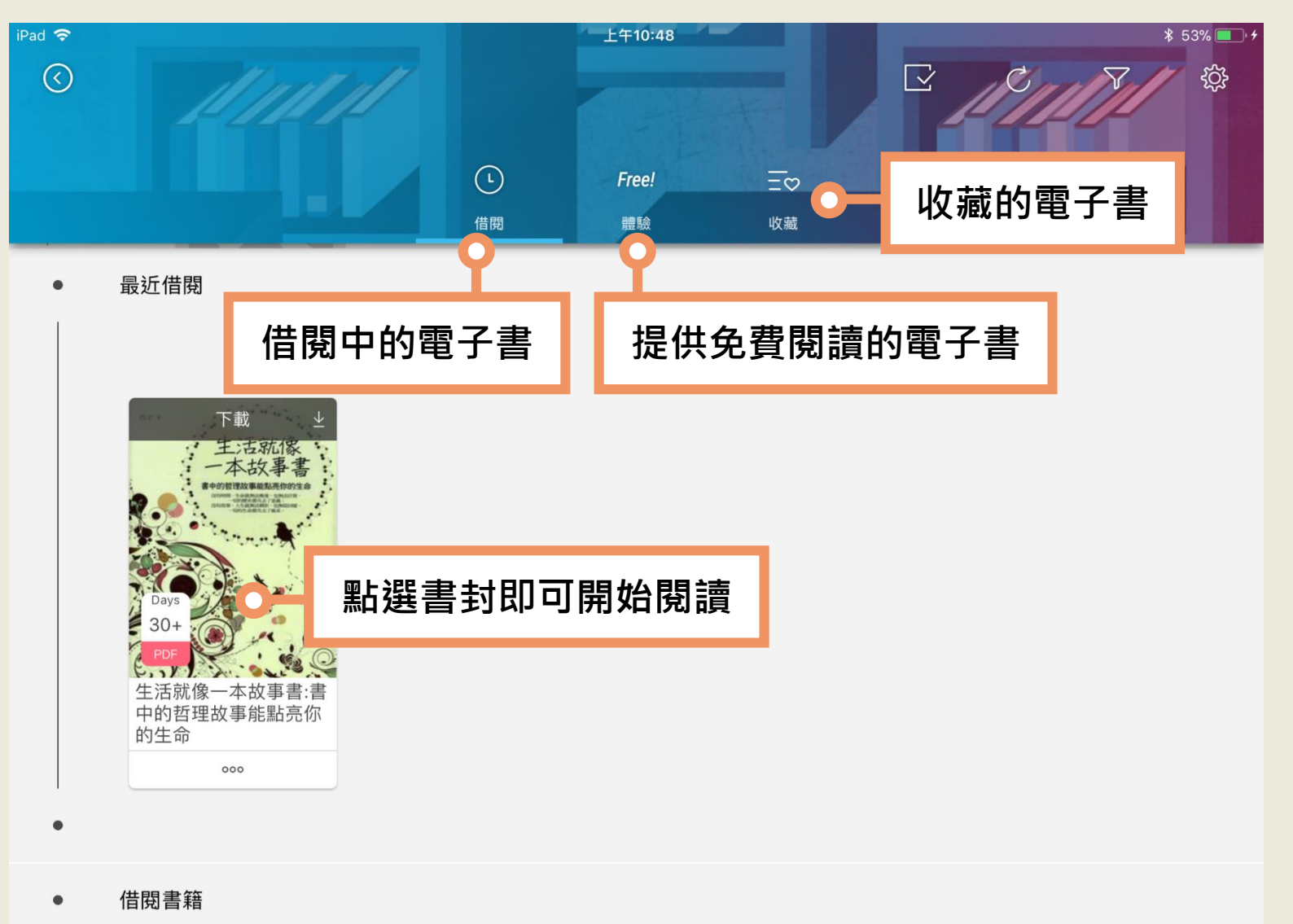

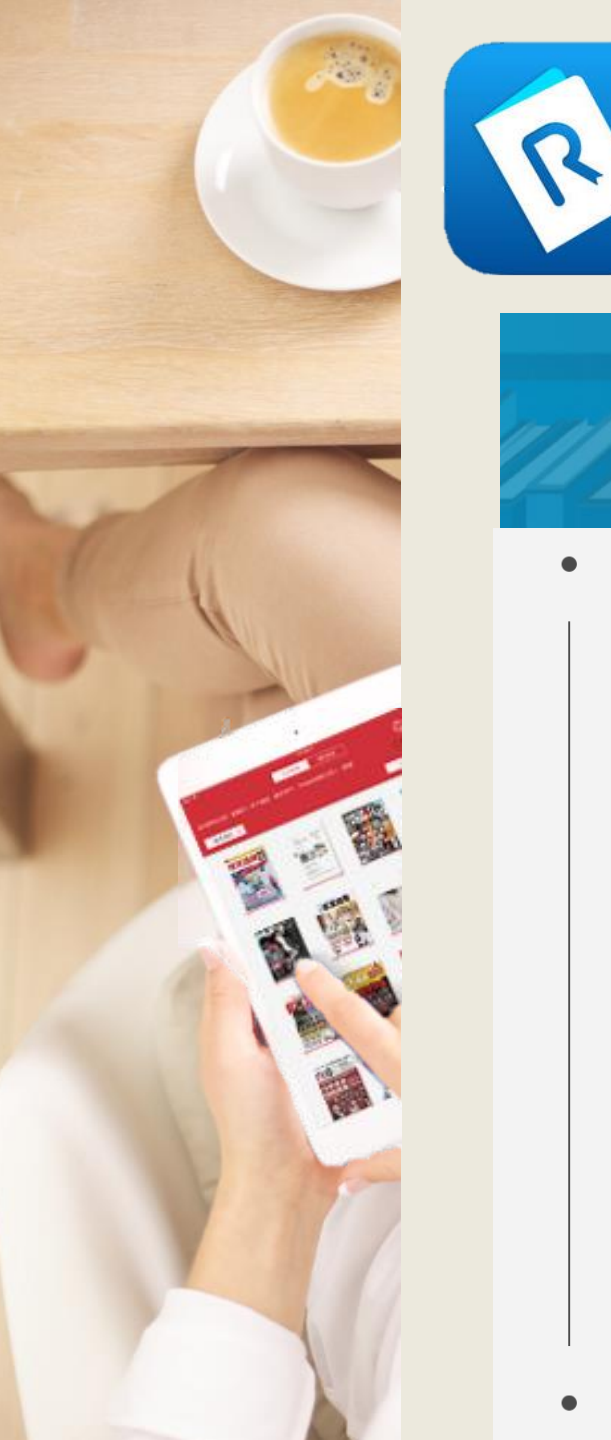

# 書櫃功能介紹

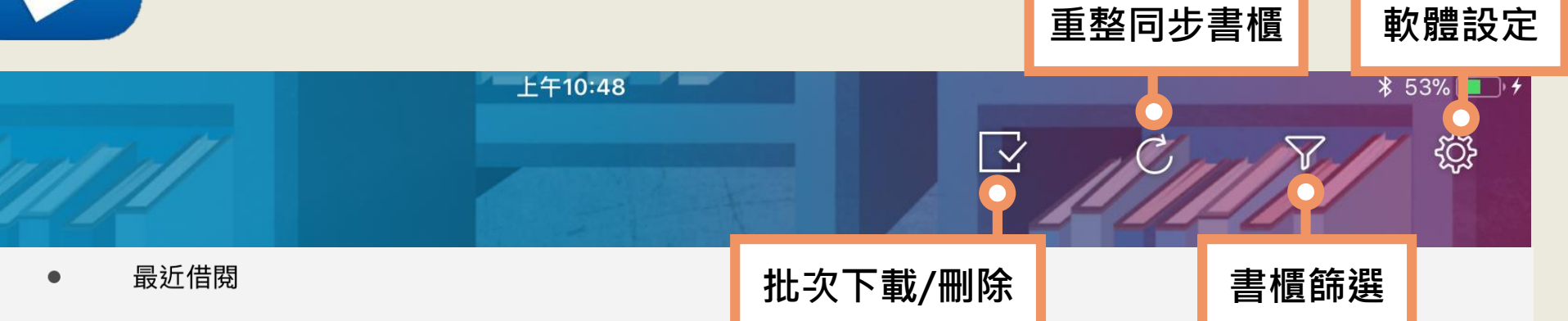

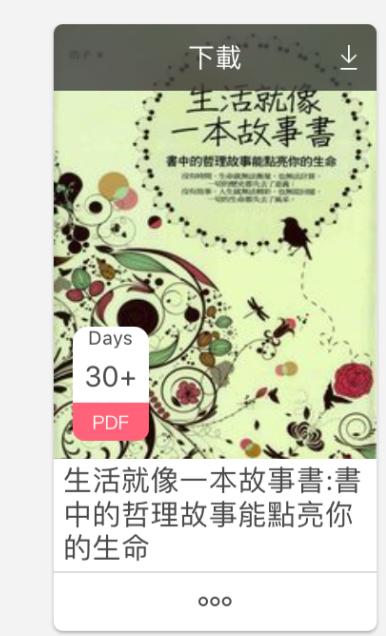

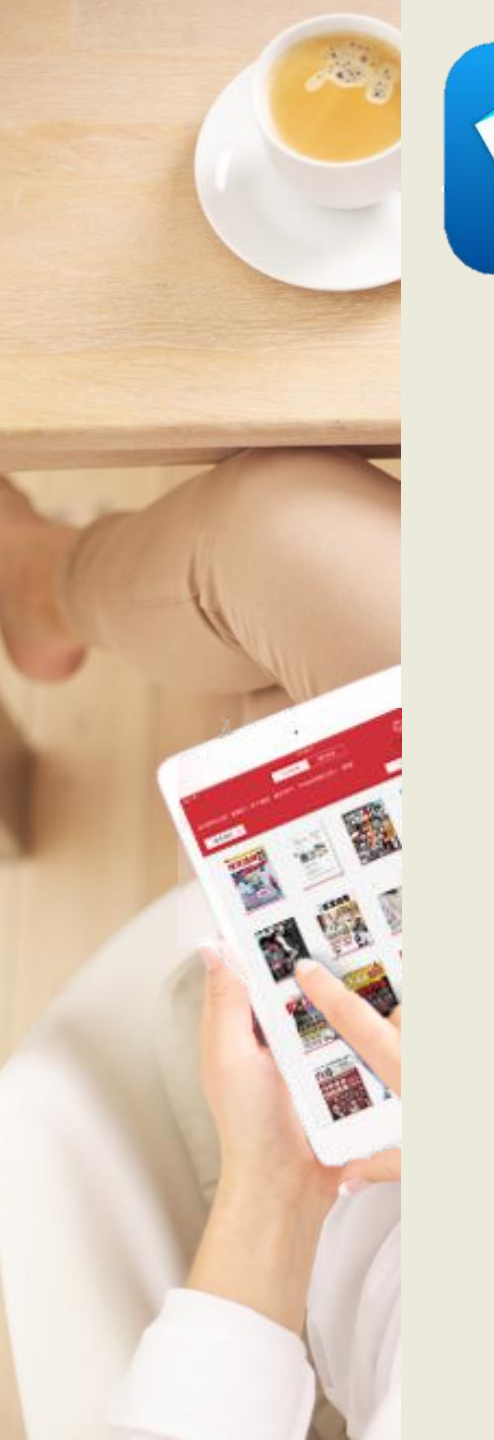

R

### 管理借閱的電子書

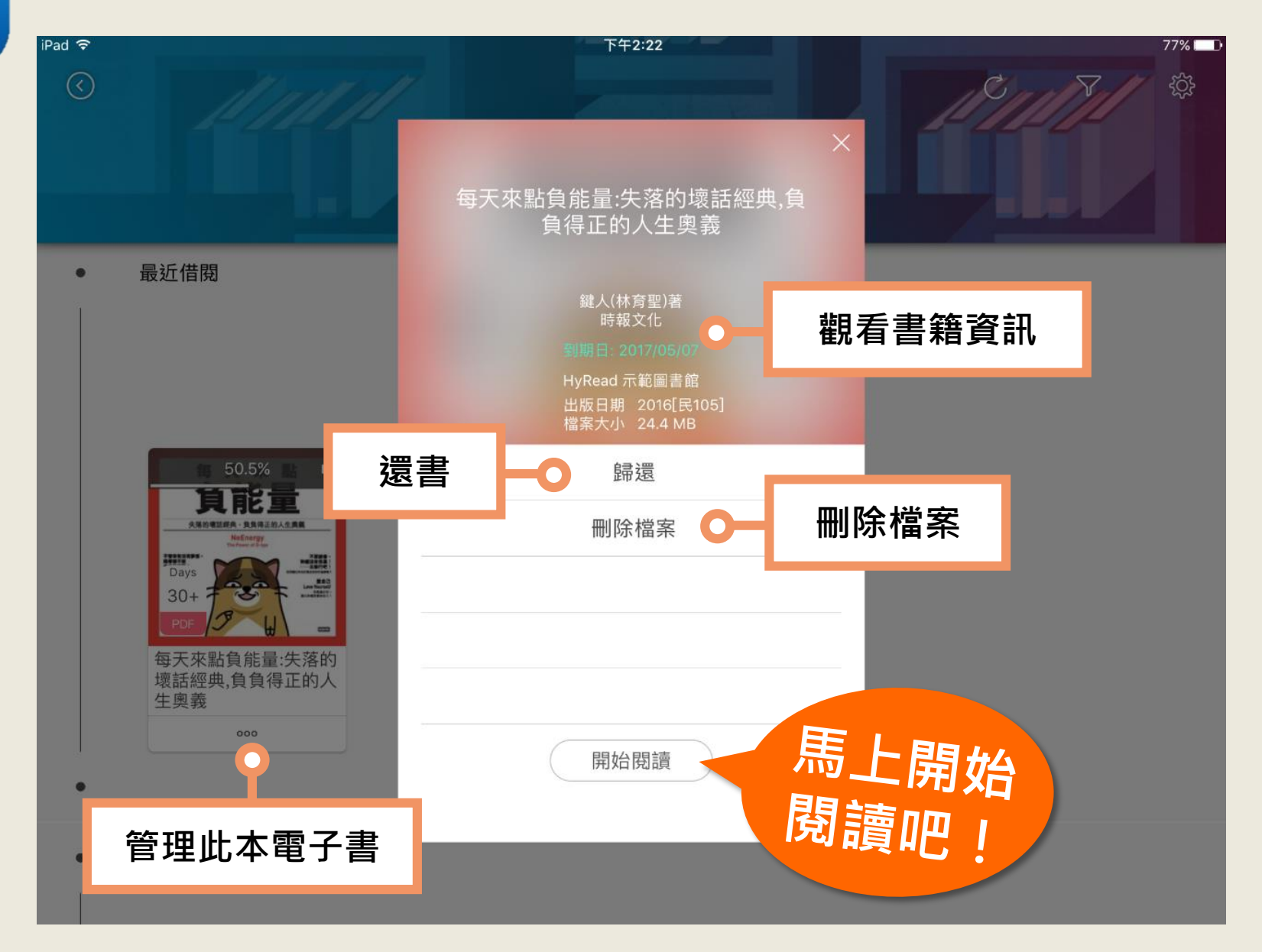

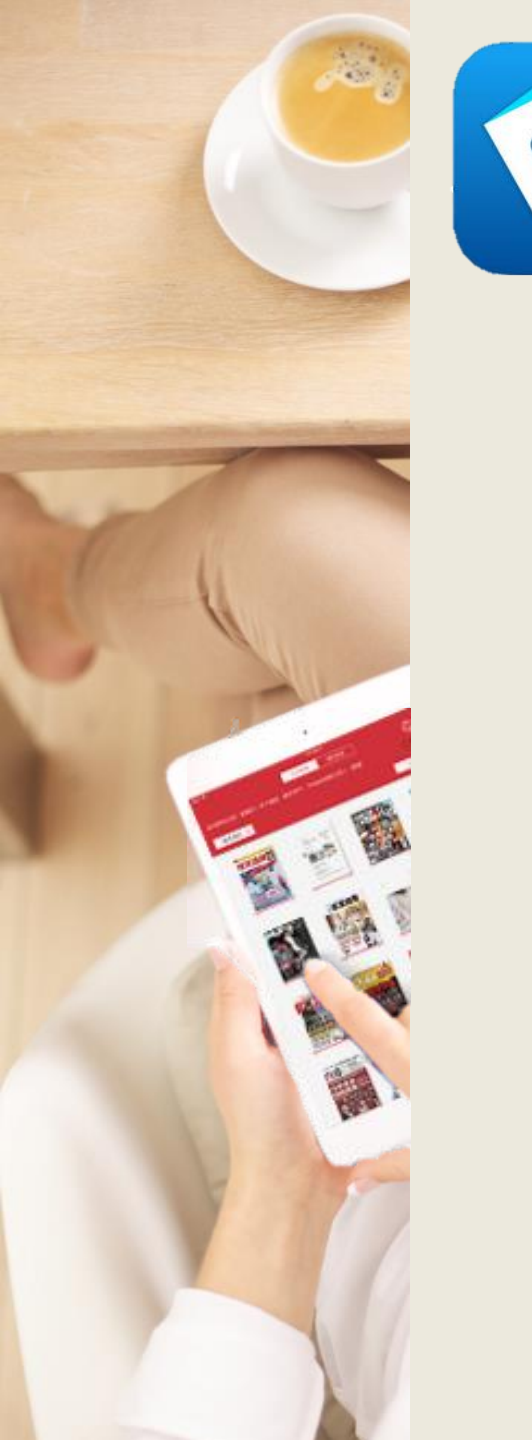

### 直式/橫式閱讀

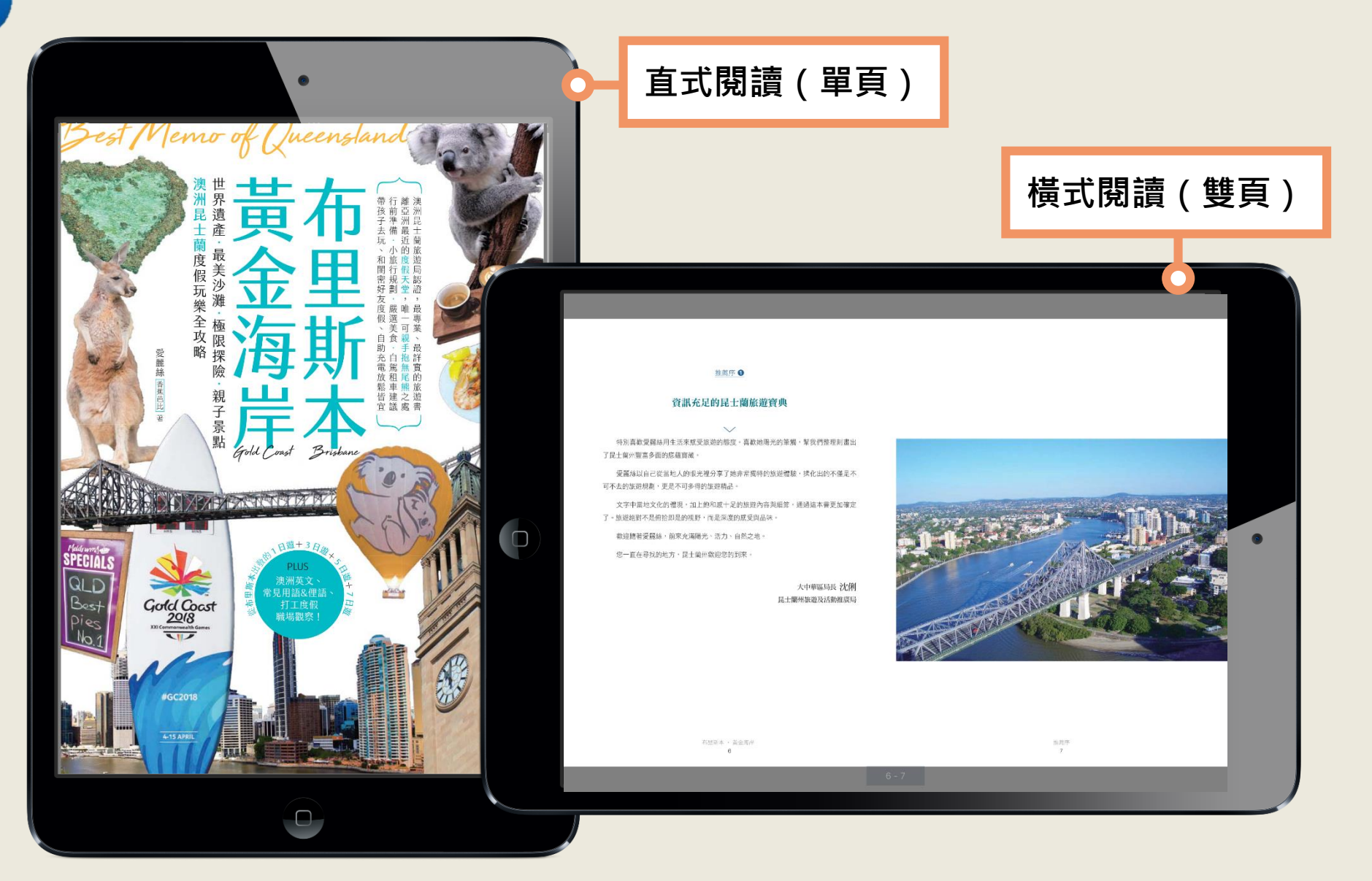

|                       | 目次     | × 布里斯本黃金海岸:世界遺產.最美)        | 少灘.極限    |                                  |
|-----------------------|--------|----------------------------|----------|----------------------------------|
|                       | iPad   | → 日朝5月衣 ジョン月衣<br>推薦序 / 作者序 | 2 首載291衣 |                                  |
|                       | 9      | 前往布里斯本的 10 大理由             | 20       |                                  |
| and the second second | 测酶未主日方 | Part 1出發前的準備               | 25       |                                  |
|                       | 創見平音日火 | 攻略1基本資料                    | 26       | 至觸,幫我們整理刻畫出                      |
| 11                    |        | 攻略 2 簽證、台灣直飛班機             | 32       |                                  |
| 1                     |        | 攻略3旅遊懶人包                   | 34       | 體驗,揉化出的不僅是不                      |
|                       |        | 攻略 4 交通資訊                  | 40 (     | ,通過這本書更加確定                       |
| 1.0                   |        | 攻略 5 語言                    | 44       |                                  |
|                       |        | 攻略 6 觀光重點                  | 46       |                                  |
|                       |        | 攻略 7 買什麼、吃什麼               | 48       |                                  |
|                       |        | 攻略 8 節慶活動                  | 56       | 大中華區局長 沈 <b>俐</b><br>上蘭州旅遊及活動推廣局 |
|                       |        | 攻略 9 實用官方資料&手機 APP         | 66       |                                  |
|                       |        | 攻略 10 禮儀、急難救助              | 68       |                                  |
|                       |        | Part 2布里斯本                 | 71       |                                  |
| a star                |        | 昆士蘭的東南精華地帶                 | 72       |                                  |
|                       |        | 經典必遊                       | 74       |                                  |
|                       |        | 古蹟藝術                       | 80       |                                  |
|                       | 推薦序    | 親子必訪                       | 86       |                                  |
|                       |        | 半今研取                       | 06       |                                  |

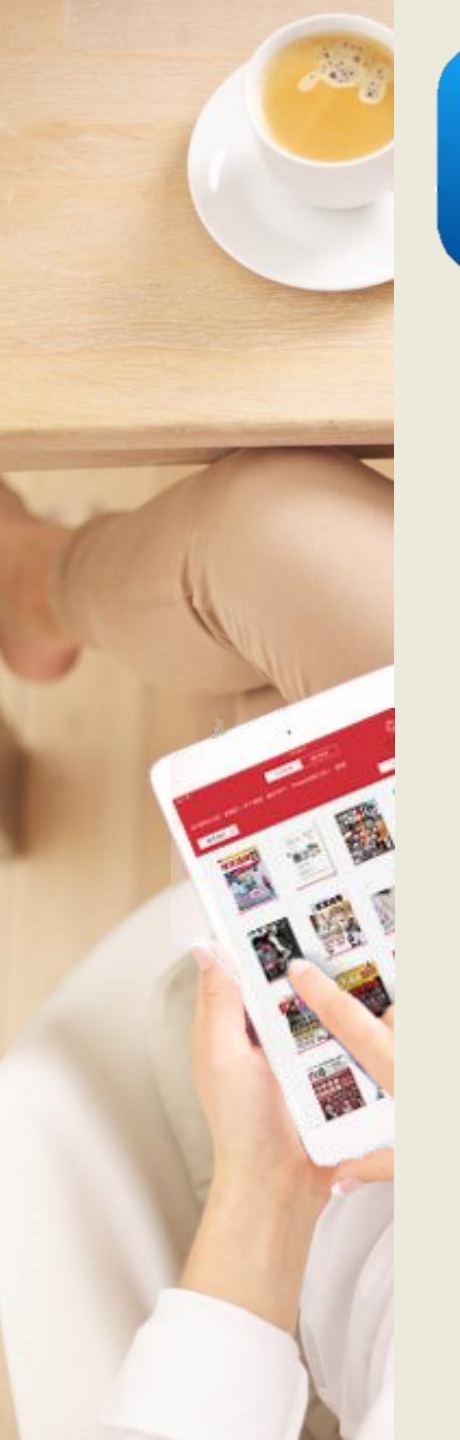

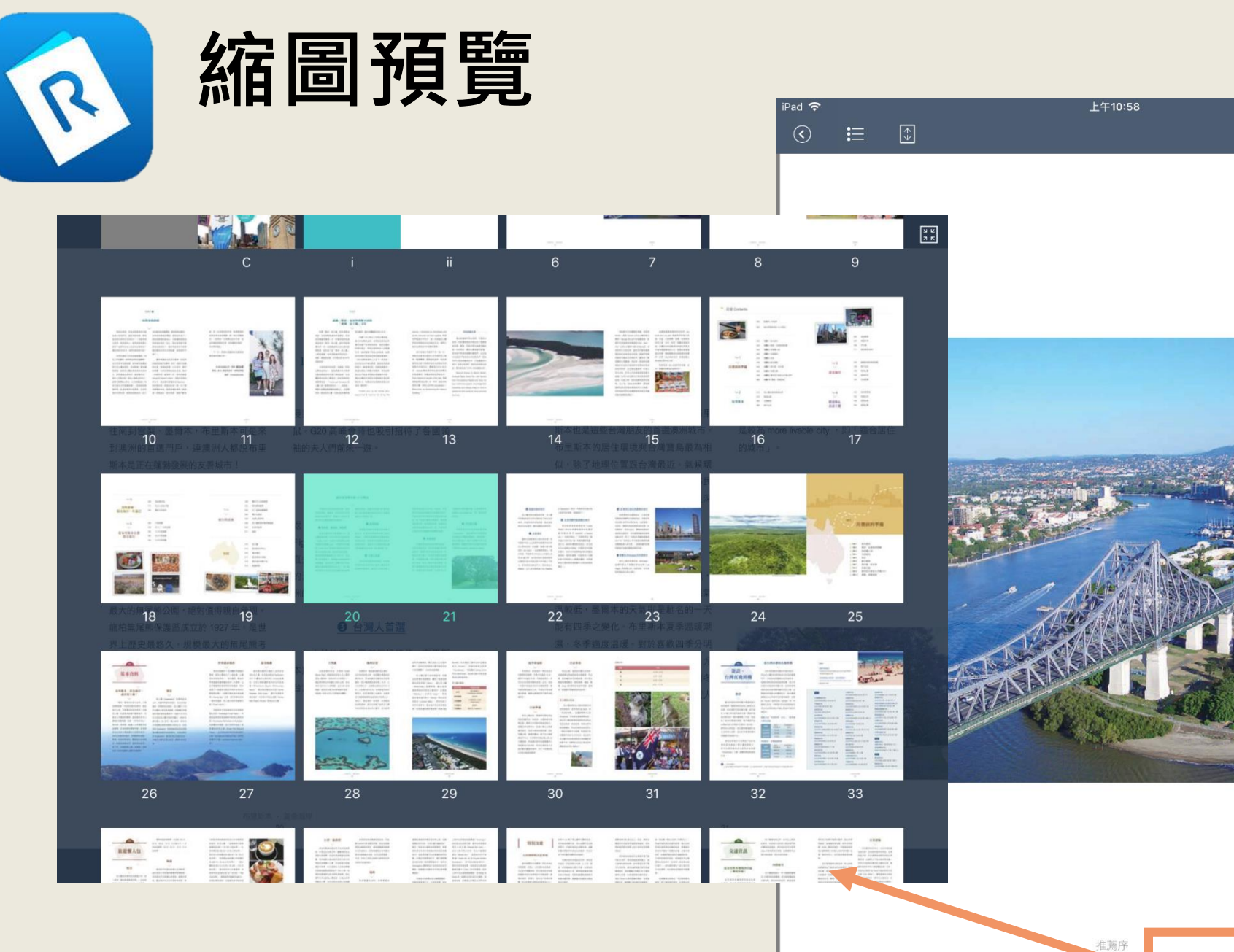

縮圖預覽

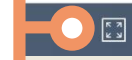

70% 💻

0

Q

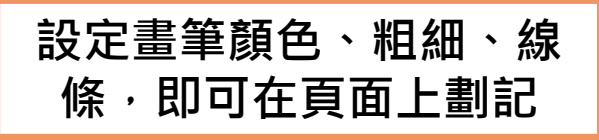

大堡礁

以旅遊勝地來説,大堡礁(Great

Barrier Reef) 無疑是這皇后土地上最閃

亮的一顆明珠,也是世界七大奇景之一。

綿延澳洲東北岸長達約 2300 公里,包含

3000 座大大小小珊瑚礁,以及 940 多座

島嶼。更是全球最大的珊瑚礁和島群,

也是唯一從外太空上可見到的活體群!

(독) 🤌 🖉 🚺 💋 💋

地理位置

布里斯本、黃金海岸屬於昆士蘭州,

位於澳洲的東北角,是距離台灣最近的

澳洲省分,更是距離亞洲最近的英語系

國家。昆士蘭面積為澳洲第二大洲,人

口位居第三大。從面積比較約比日本大5

倍,比台灣大約 50 倍。其首都城市為布

里斯本,也是澳洲第三大城市。大家對 昆士蘭幾個國際知名區域皆可朝朗上口, 包括了:黃金海岸、凱恩斯、大堡礁與 哈密頓島等,卻往往忽略了這些令人嚮 往的景點全座落在昆士蘭州。昆州經濟

### 螢光筆畫線

| iPad 🗢 | ≣ | ÷ |   |           | 上午 | 10:58 |   |      | ŭ        | Q          | 0   | 70% 📼 |  |
|--------|---|---|---|-----------|----|-------|---|------|----------|------------|-----|-------|--|
|        |   |   |   |           |    |       | C | 進    | 入        | 註言         | 己模  | 〔式    |  |
|        |   |   |   |           |    |       |   |      |          |            |     |       |  |
| 2007   |   |   |   |           | ÷. |       |   |      | <b>A</b> | <b>6 Å</b> |     |       |  |
|        | H |   |   |           | A  |       |   |      |          |            |     |       |  |
|        |   |   | A | CAN<br>AN |    |       |   | ANNA |          | 1          |     |       |  |
|        |   |   |   | 10        |    | No.   |   |      |          |            | di. |       |  |
|        |   |   |   |           |    |       |   |      |          |            |     |       |  |

推薦序

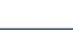

÷

K N K N 布里斯本 · 黃金海岸 28

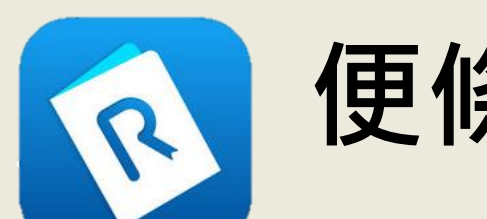

## 便條紙註記

| ad 🗢 L午10:58 70% ■<br>ⓒ ☷ ፤ ☑ | 完成 回   🖸 🖉 🧷                                                                                                    |
|-------------------------------|----------------------------------------------------------------------------------------------------|
| 進入註記模式                        | 大堡礁 地理位置<br>以旅遊勝地來説,大堡礁(Great<br>以旅遊勝地來説,大堡礁(Great<br>Barrier Reef)無疑是這皇后土地上最閃<br>亮的一顆明珠,也是世界七大奇景之一。<br>總延澳洲東北岸長達約2300公里,包含<br>3000座大大小小珊瑚礁,以及940多座<br>自位居第三大。從面積比較約比日本大5<br>島嶼。更是全球最大的珊瑚礁和島群, 倍,比台灣大約50倍。其首都城市為布                                                                                                    |
|                               | <ul> <li>也是唯一從外太空上可見到的活體群!</li> <li>里斯本,也是澳洲第三大城市。大家對</li> <li>見上陳幾個國際知名區域皆可朝朝上口,<br/>包括了:黃金海岸、凱恩斯、大堡礁與</li> <li>函 〇</li> <li>函 〇</li> <li>函 〇</li> <li>函 石</li> <li>● 〇</li> <li>● 〇</li> <li>● 〇</li> <li>● ○</li> <li>● ○</li> <l< th=""></l<></ul> |
| 推薦序                           | ✓                                                                                                    |

設定便條紙顏色,

輸入欲註記的文字

R

### 頁面分享

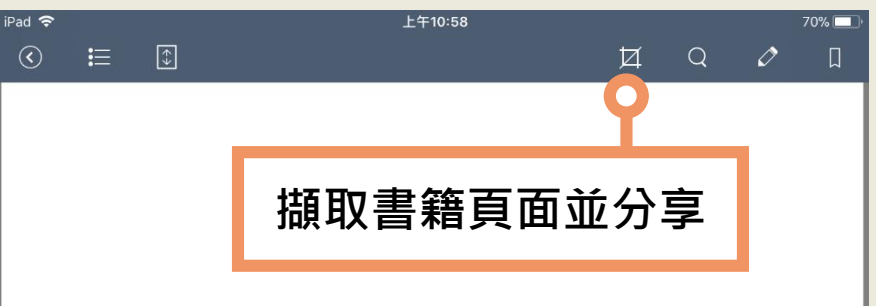

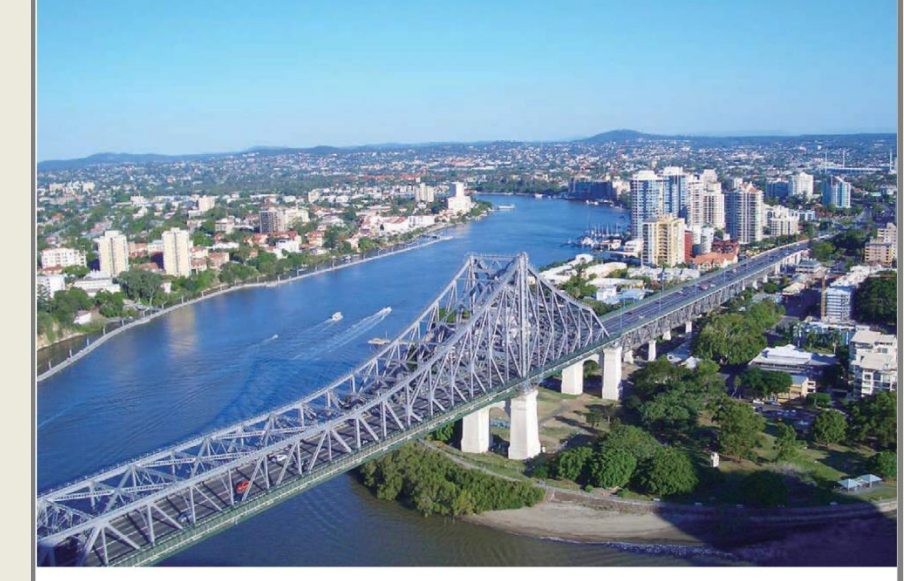

推薦序

#### 簽證、 台灣直飛班機 ... iCloud 照片共享 更多 $\checkmark$ PD 拷貝 Save to PDF 儲存影像 Reader 可選擇分享方式 將可在澳洲機場永久使用自助通關

# 儲存到檔案

(SmartGate)入境;通關時間相對縮短 許多。

#### 從台灣出發的直飛班機 $\checkmark$

由於是距離亞洲最近的澳洲省分, 所以昆士蘭也是澳洲與亞洲交流的重要 門戶。目前從桃園機場往返布里斯本, 每週有華航與長榮的直飛班機,假日不 定期也有凱恩斯包機行程。亞洲經香港 或新加坡也有頻繁班機來回昆士蘭,主 要包括香港航空與國泰航空,另外幾個 兼價航空公司通常也有優惠機票,如酷 亢(Scoot)或是亞航(AirAsia)等。中 國南方航空、中國東方航空與海南航空 章也有直飛班機從中國主要城市飛抵布 自斯本。

#### **春航往返「布里斯本一台北」**,幾乎每 **F都有班機**:

| 航線   | 台北一<br>布里斯本 | 布里斯本—<br>台北 |
|------|-------------|-------------|
| 航班編號 | CI-53       | CI-54       |
| 起飛時間 | 23:45       | 11:05       |
| 抵達時間 | 10:50+      | 05:50+      |

#### 長榮航空,定期航線兩班:

| 航線   | 台北一<br>布里斯本 | 布里斯本一<br>台北 |
|------|-------------|-------------|
| 航班編號 | BR315       | BR316       |
| 起飛時間 | 23:20       | 23:25       |
| 抵達時間 | 10:20+      | 05:15+      |

#### 1.+表示為隔天。

K N K N

2. 直飛班機依淡旺季會有不定期調動,以上資訊僅供參考;計畫行程時請以查詢航空公司最新資料為準。

32

| 書籤                                                                                        | 加入書籤                                                                                                    |
|-------------------------------------------------------------------------------------------|----------------------------------------------------------------------------------------------------|
| iPad <b>奈</b> 上午<br>ⓒ 註 ①                                                                 |                                                                                                    |
| <sup>玫勝3</sup><br>旅遊懶人包                                                                   |                                                                                                    |
| 陸主                                                                                        | 物價                                                                                                    |
| 民士蘭與台灣時差為兩個小時,統<br>一使用「澳洲東部標準時間」,也沒有                                                      | 澳洲的平均基本薪資比台<br>因此很多人來到澳洲會覺得物<br>布里斯本平均物價比起雪梨、<br>低;黃金海岸也又比布里斯本           取略 3 旅遊懶人包<br><b>快速瀏覽加入書籤的頁面</b><br>以大                        |
| 夏季日光節約時間(10月~3月雪梨、<br>墨爾本有夏季日光節約時間)。在亞洲<br>與昆士蘭往返,因為時差短很容易適應。                             | 據媒體調查(Expatistan),;<br>的平均物價(以城市而言),<br>排名應該在第 35 名,在澳洲的<br>名。在推納局,在再期的本面。<br>第 36 十報品的不同,會有各<br>1 1 1 1 1 1 1 1 1 1 1 1 1 1 1 1 1 1 1 |
| 貨幣<br>~~                                                                                  |                                                                                                    |
| 台灣並不是每個銀行都可以兑換澳幣,目前可以兑換澳幣,目前可以兑換澳幣的有兆豐銀行和<br>台灣銀行兩家。由於澳洲的所得比較高,<br>所以物價對比台灣也比較高。依照旅行      | 最嚴重的到違返回國或                                                                                                    |
| 的需求,建議先做一下計畫才知道需要<br>帶多少盤纏。其實多數澳洲人很少帶大<br>量現金在身上,因此大部分的商家、餐<br>廳與咖啡館等都能接受 Visa 與 Master 信 | 「於退税                                                                                                    |
| 用卡;有些商家如使用美國運通卡,則<br>需要加收手續費。<br><sup>布里斯本</sup>                                          | <ul> <li>黃金海岸</li> </ul>                                                                                                    |

and a

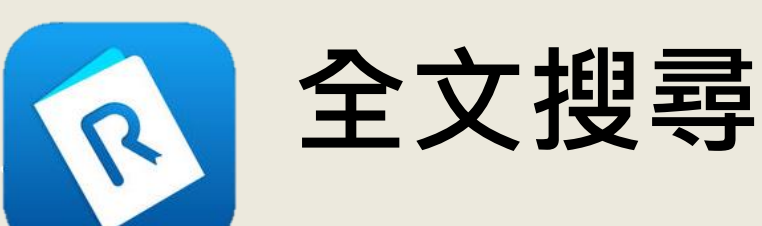

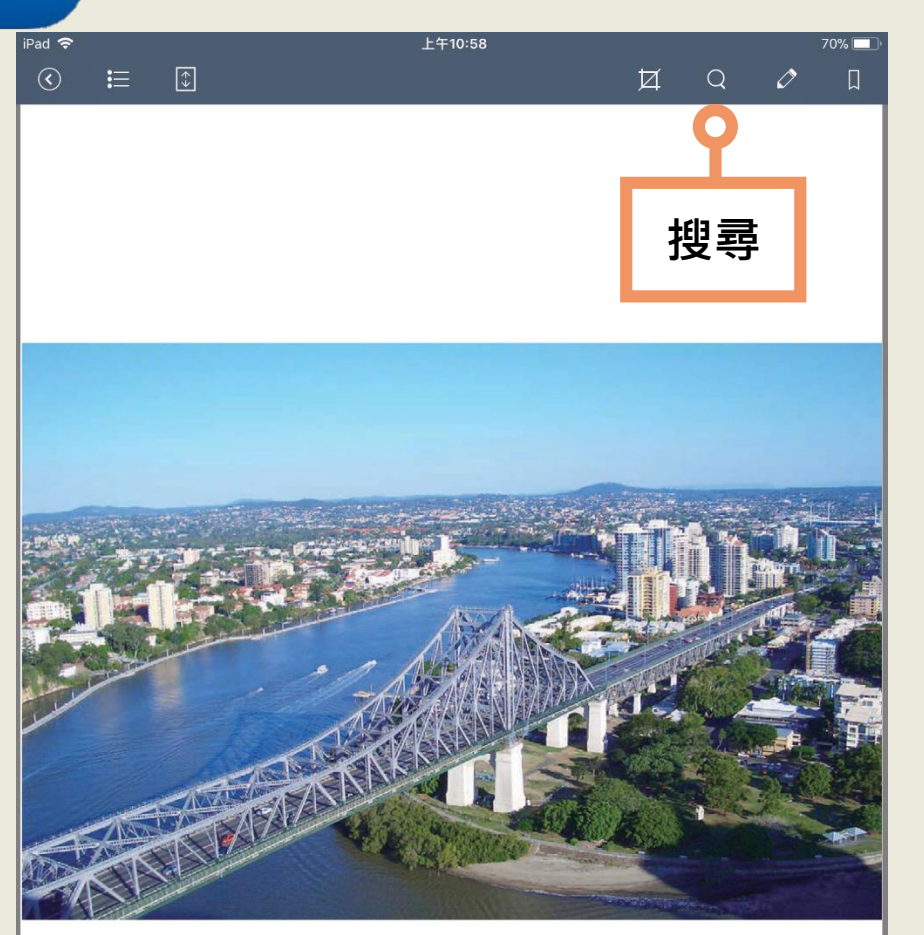

推薦序

K 7

#### 輸入關鍵字可搜尋全文,將 列出關鍵字所在的頁面

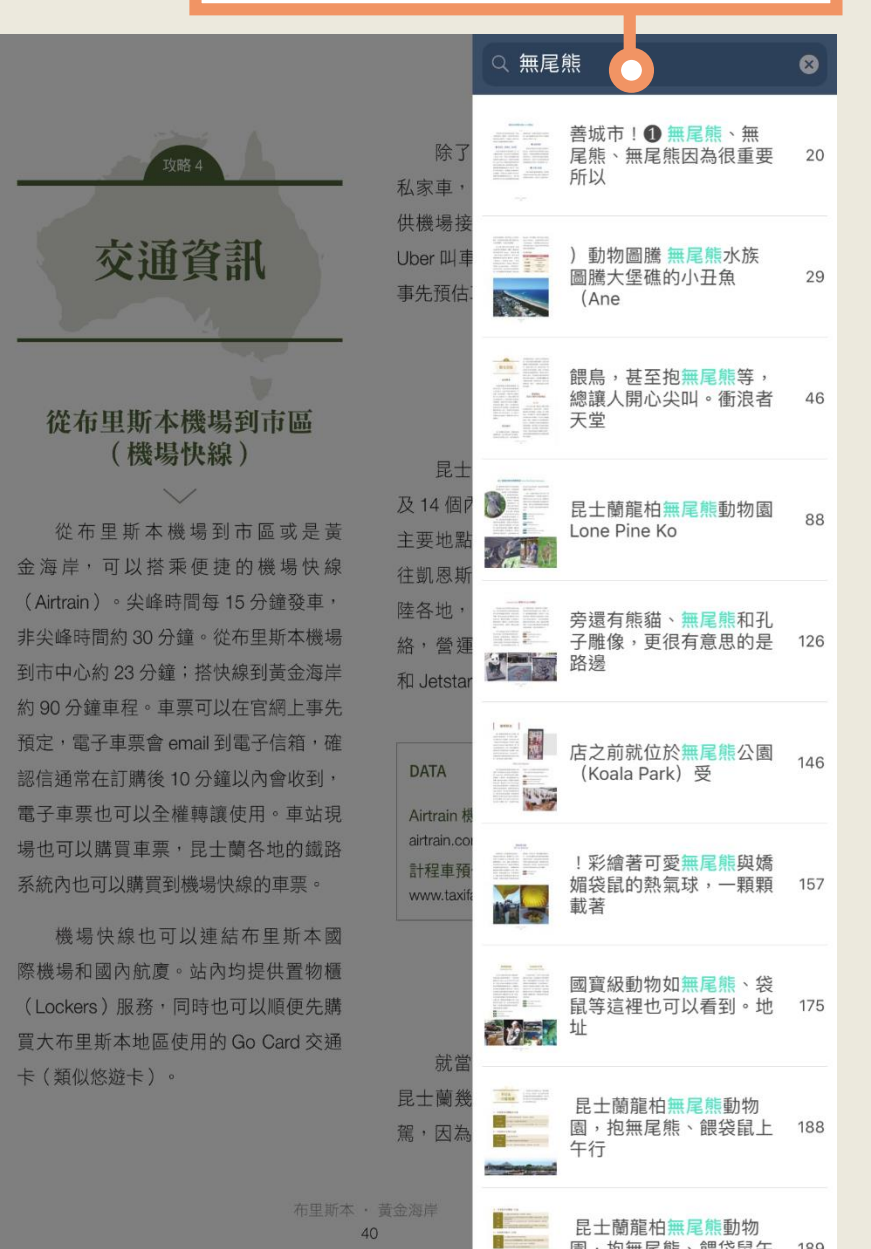

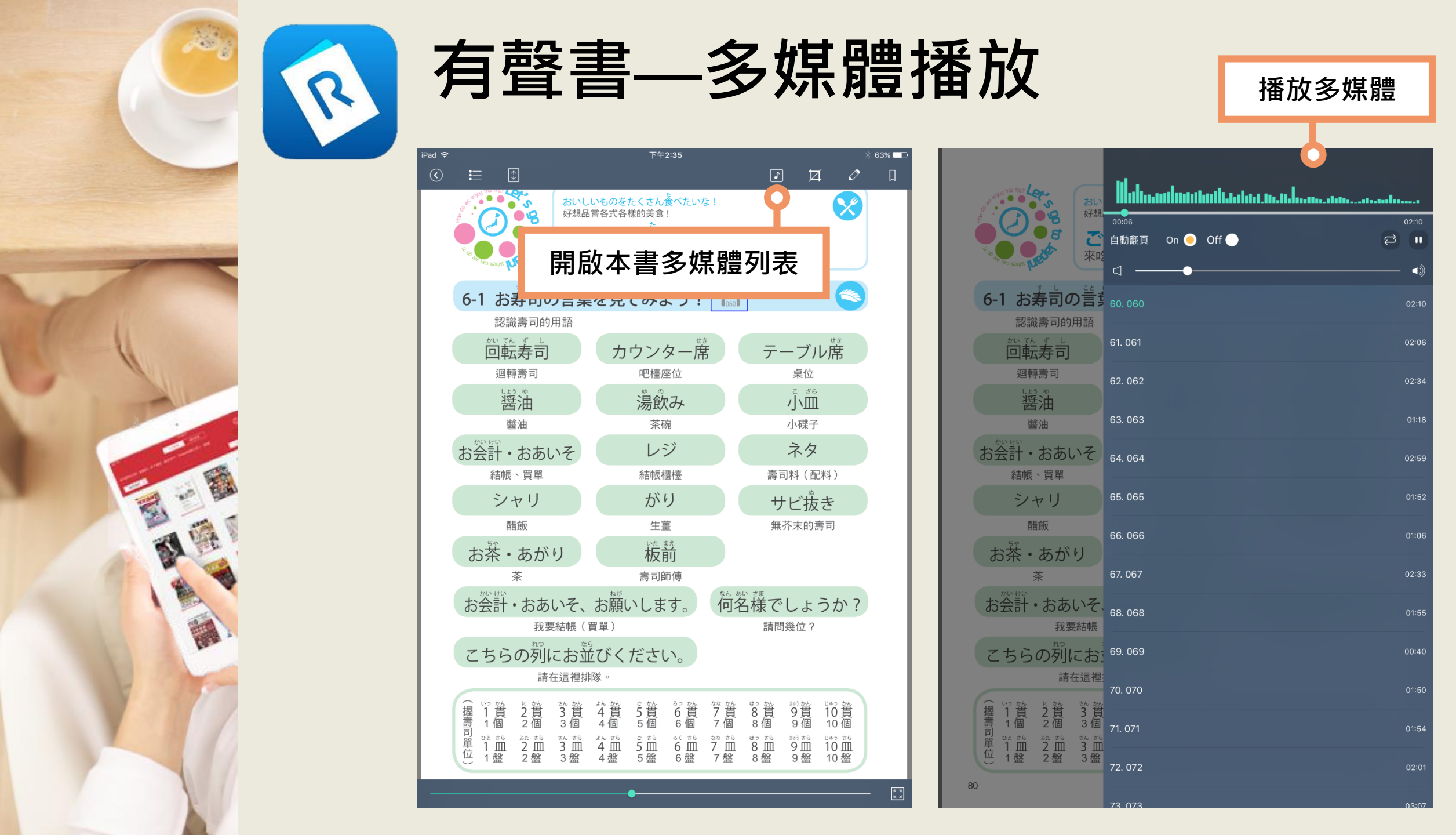

#### 電子書 **Hy Read ebook**

# 更多雲端閱讀豐富功能 等您親自來體驗

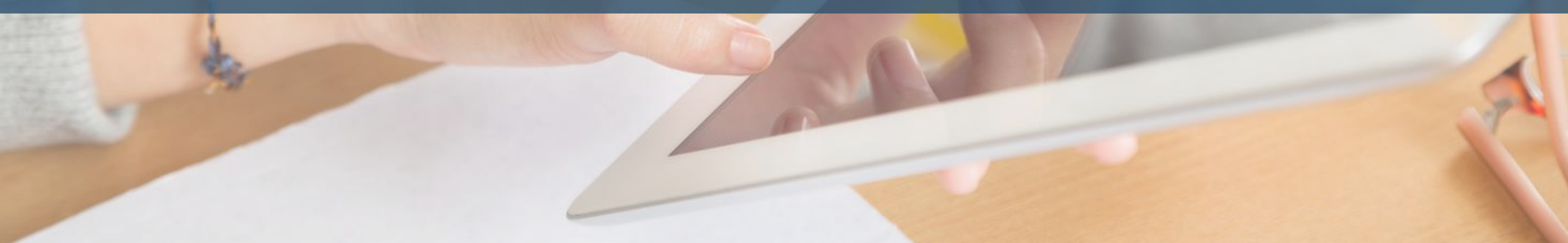

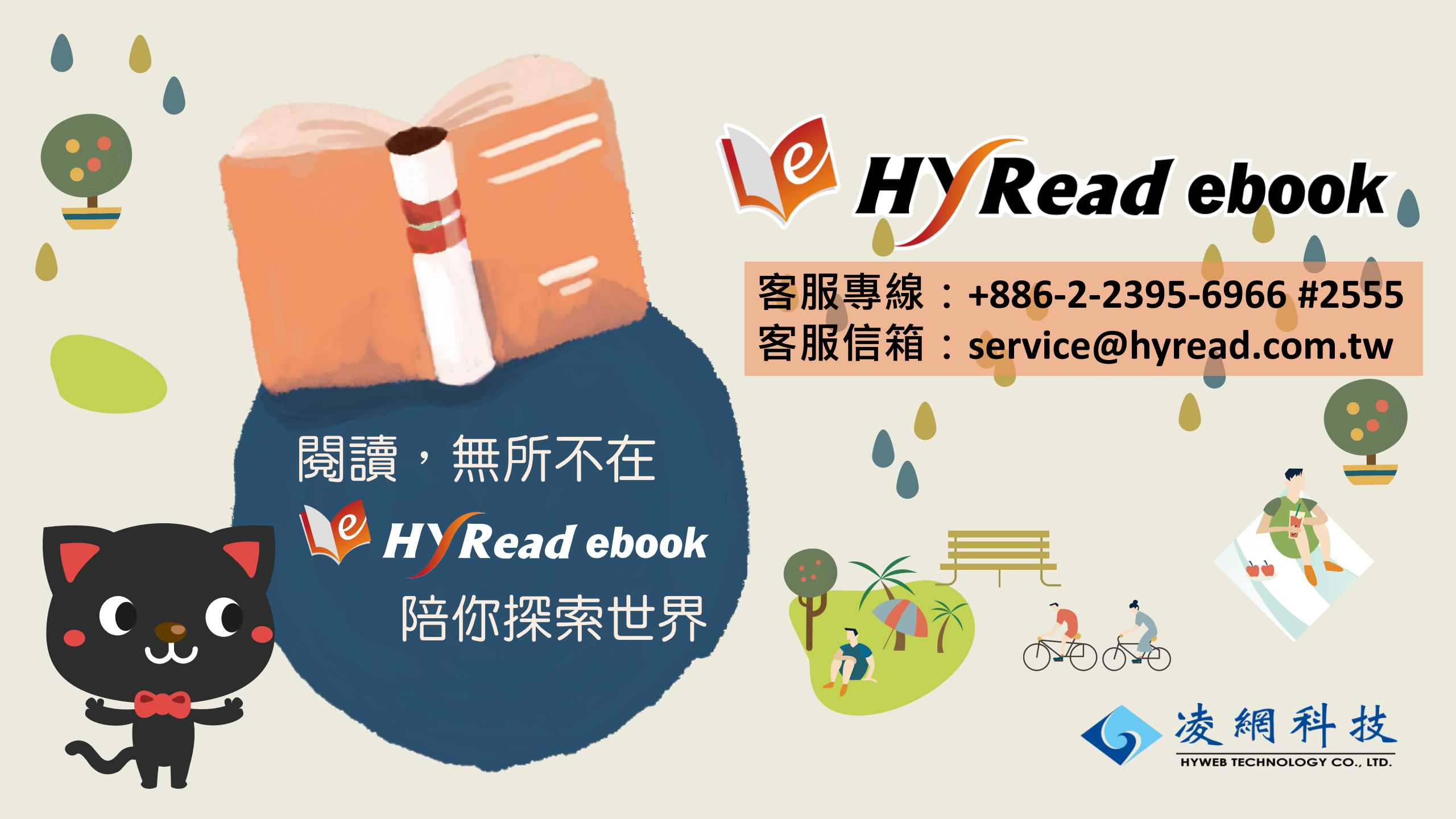